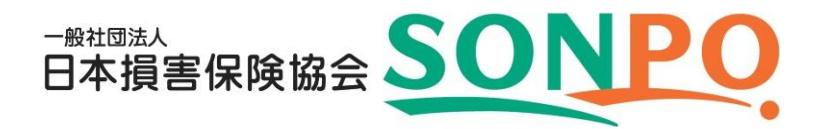

# 損害保険大学課程 更新試験受験ガイド

| TIPS     |                      |                                |    |
|----------|----------------------|--------------------------------|----|
| (役に立つ情報) | 目次                   |                                |    |
|          | 1. はじめに              |                                |    |
|          |                      |                                |    |
|          | 1-1. 認定§             | 更新までの流れ                        | 3  |
|          | 1-2. 更新記             | 式験概要                           | 5  |
|          | 1-3. 受験号             | 手数料                            | 5  |
|          | 1-4. 受験対             | 村象者、申込受付期間および受験可能期間            | 6  |
|          | 1-5. 受験目             | 甲込および受験に必要なもの                  | 6  |
|          | 1-6. システ             | - ムの稼働時間                       | 7  |
|          | 1-7. 受願[             | こ除しての注意事項                      | /  |
|          | 1-8. お問し             | 1合わせ先                          | /  |
|          | 2. 受験申込              |                                |    |
|          | 2−1. 募集ノ             | 人・資格情報システムへの接続                 | 8  |
|          | 2−2. 受験⊧             | 申込                             | 11 |
|          | 2-3. 決済              |                                | 13 |
|          | 2-4. 申込              | 受付完了メールサンプル                    | 19 |
|          | 2-5. 入金祖             | 確認完了メールサンプル                    | 22 |
|          | 3. 入金状況確認•           | 請求書発行・キャンセル                    |    |
|          | 3−1. 募集.             |                                | 23 |
|          | 3-2. 入金              | 状況の確認                          | 26 |
|          | 3−3. Web≣            | 青求書の発行                         | 27 |
|          | 3-4. ++2             | ノセル                            | 28 |
|          | 3-5. キャン             | ッセル完了メールサンプル                   | 30 |
|          | 4. 受験                |                                |    |
|          | <br>4-1. 募集 <i>、</i> | 人・資格情報システムへの接続                 | 31 |
|          | 4−2. 教材[             | 閲覧                             | 34 |
|          | 4−3. 損保:             | 大学課程更新試験サイトへの接続                | 36 |
|          | 4−4. 受験              |                                | 37 |
|          | 4−5. 採点              |                                | 40 |
|          | 4−6. 更新語             | 試験合格通知・登録情報更新通知メールサンプル         | 44 |
|          | 4−7. 受験              | 覆歴の確認                          | 46 |
|          | 4-8. 教材              | 閲覧・受験ができない場合の対応(エラーが表示された場合のみ) | 49 |
|          | 4−9. 試験糸             | 結果の登録(ステータスが「合格」になっていない場合のみ)   | 50 |
|          | 5. 認定更新·認定           | 証発行                            |    |
|          | 5-1 認定電              |                                | 52 |
|          | 5-2. 認定印             | 申請情報の確認                        | 56 |
|          | 5-3. 認定記             | 正の発行・シンボルマークの取得                | 57 |

本ガイドでは、損害保険大学課程(以下、「損保大学課程」といいます)専門コースおよびコンサルティン グコースの認定更新を予定されている方を対象に、更新試験の受験申込方法等についてまとめていま す。

なお、損害保険募集人一般試験(以下、「損保一般試験」といいます)の新規試験および更新試験、損保 大学課程の新規試験の受験申込方法については、「損害保険代理店試験CBT受験申込ガイド」をご参 照ください。

1-1. 認定更新までの流れ

認定更新までの流れは以下のとおりとなります。

認定有効期限の9か月前、3か月前および当月に、「認定更新に関するお知らせ」が、募集人・資格情報 システムにご登録いただいているメールアドレス宛に送信されます。

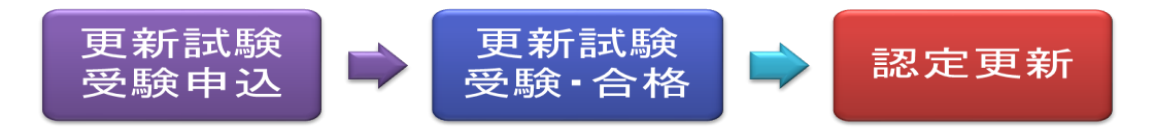

#### 1-1-1. 更新試験受験申込

更新試験には、専門コース更新試験とコンサルティングコース更新試験があり、認定有効期限の9か月 前から認定有効期限までにご自宅や勤務先等のパソコンでご受験いただくことになります。 ※コンサルティングコースの認定を取得する場合は、専門コースの認定更新(更新試験の受験)は不要 です。また、コンサルティングコース更新試験は、専門コース更新試験を兼ねているため、コンサルティ ングコースの認定を更新すると、専門コースの認定有効期限も自動的にコンサルティングコースと同じ 有効期限に更新されます。

#### 1-1-2. 更新試験受験・合格

入金完了後、受験可能となります。なお、入金完了後から認定有効期限までは、合格するまで何回でも 更新試験を受験することができます。

また、認定要件を充たしていることを条件に、更新試験に合格すると、募集人・資格情報システム上で自動的に認定更新申請を行いますので、ご自身による申請手続きは原則として不要です(注)。 (注)2015年7月27日以降に更新試験に合格した方が対象となります。2015年7月25日以前に合格した方については、ご自身による申請手続きが必要ですので、ご注意ください(詳細は、本ガイド「5-1.認定更新(認定申請情報が自動的に連携されなかった場合)」をご参照ください)。

1-1-3. 認定更新

原則として、試験に合格した(=認定更新申請を行った)月の月末が更新後の認定日となります。 申請手続きを行った月の月末に認定更新が完了するので、認定更新後の認定証は翌月より発行できま す。

## 1-1. 認定更新までの流れ

「専門コース」の認定更新要件

| 中门口 八] 00 能足叉初女门 |                                                                                                    |
|------------------|----------------------------------------------------------------------------------------------------|
| 代理店登録·募集人届出      | 代理店登録・募集人届出を行っていること                                                                                                    |
| 試験合格等            | 次の試験すべてに合格していること<br>・損保一般試験「基礎単位」(注意1)<br>・損保一般試験「商品単位」のいずれか1単位以上(注意1、2)<br>・損保大学課程「専門コース」更新試験(注意3、4)                    |
| 認定取得者としての適格性     | 次の事項のすべてを充たしていること<br>・過去3年以内に損害保険の業務に関し著しく不適当な行為がないこと<br>・将来にわたり、反社会的勢力に該当しないこと、および同勢力と<br>関わりを持たないこと<br>・認定申請内容に虚偽がないこと |
| 認定               | 有効な専門コース認定を保有していること                                                                                                    |

#### 注意

認定日(認定申請月の末日)時点で有効期限内の単位に限ります。
 なお、「損保一般試験」には2011年9月末までの募集人試験、および商品専門試験・研修を含みます。

- 2. 商品単位は「自動車保険単位」、「火災保険単位」、および「傷害疾病保険単位」の3単位から構成されています。
- 3. 認定日(認定申請月の末日)時点で試験合格日から5年6か月以内のもの(合格判定日が前回認定 日より古いものは除く)に限ります。
- 4. 「専門コース」の認定更新は、更新試験に代えて新規試験(法律単位および税務単位)に合格した場合でも、その他の認定更新要件を充足すれば、認定更新申請を行うことができます。

「コンサルティングコース」の認定更新要件

| 代理店登録·募集人届出  | 代理店登録・募集人届出を行っており、その期間が2年以上であること                                                                                         |
|--------------|----------------------------------------------------------------------------------------------------|
| 試験合格等        | 次の試験すべてに合格していること<br>・損保一般試験「基礎単位」(注意1)<br>・損保一般試験「商品単位」全3単位(注意1、2)<br>・損保大学課程「コンサルティングコース」更新試験(注意3)                      |
| 認定取得者としての適格性 | 次の事項のすべてを充たしていること<br>・過去3年以内に損害保険の業務に関し著しく不適当な行為がないこと<br>・将来にわたり、反社会的勢力に該当しないこと、および同勢力と<br>関わりを持たないこと<br>・認定申請内容に虚偽がないこと |
| 認定           | 有効なコンサルティングコース認定を保有していること                                                                                                |

#### 注意

- 1. 認定日(認定申請月の末日)時点で有効期限内の単位に限ります。
- なお、「損保一般試験」には2011年9月末までの募集人試験、および商品専門試験・研修を含みます。 2. 商品単位は「自動車保険単位」、「火災保険単位」、および「傷害疾病保険単位」の3単位から構成されています。
- 3. 認定日(認定申請月の末日)時点で試験合格日から5年6か月以内のもの(合格判定日が前回認定 日より古いものは除く)に限ります。

#### 1-2. 更新試験概要

1-2-1. 試験日程·試験時間·解答数·合格基準

|      | 専門コース更新試験                              | コンサルティングコース更新試験                                        |
|------|----------------------------------------|--------------------------------------------------------|
| 試験日程 | 通年(年末年始を除く月曜日〜土曜日<br>ただし、受験可能時間は8時〜20時 | (祝日を含む))                                               |
| 試験時間 | 制限なし(ただし、上記受験可能時間                      | 内に限ります)                                                |
| 解答数  | 法律単位·税務単位合計20問                         | 専門コース部分(法律単位・税務単<br>位)20問<br>コンサルティングコース部分20問<br>合計40問 |
| 合格基準 | 70点以上/100点満点                           | 140点以上/200点满点                                          |

1-2-2. インターネット試験(IBT)の概要

更新試験は、インターネット試験(IBT)で実施します。

インターネット試験(IBT)とは、システム稼動時間内の任意の時間にご自宅や勤務先等のパソコンでインターネットを通じて受験できる試験方式です。

1-2-3. 教材について

専門コース更新試験

更新試験の受験申込後にテキストをWeb画面で閲覧することができますので、教材の購入は不要です。

なお、冊子の教材をご希望の方は、テキスト販売期間中に限り、有償でご購入いただけます。

<u>コンサルティングコース更新試験</u>

更新試験の受験申込後にテキストをWeb画面で閲覧することができます。 冊子の教材は販売しておりません。

#### 1-3. 受験手数料

1-3-1. 受験手数料は下表のとおりです。

| =+ 昨 1話 米石                    | 受験手数         | 料(税込)        |
|-------------------------------|--------------|--------------|
| <b>百八</b> 海伏 个里 天只            | 2025年8月申込分まで | 2025年9月以降申込分 |
| 専門コース更新試験/<br>コンサルティングコース更新試験 | 2,000円       | 2,500円       |

1-3-2. 決済方法は次のとおりです。

・クレジットカード決済

・コンビニ支払

・ペイジー

く注意事項>

・クレジットカード決済の場合、申込後のキャンセルは一切できません。

・コンビニ支払・ペイジーの場合、入金完了後のキャンセルは一切できません。

# 1-4. 受験対象者、申込受付期間および受験可能期間

|           | 専門コース更新試験                                      | コンサルティングコース更新試験                                 |
|-----------|------------------------------------------------|-------------------------------------------------|
| 受験対象者     | 有効な専門⊐ース認定がある方のう<br>ち、認定有効期限まで9か月以内の<br>方      | 有効なコンサルティングコース認定<br>がある方のうち、認定有効期限まで<br>9か月以内の方 |
| 申込受付期間    | 認定有効期限の9か月前から認定有効                              | カ期限の7日前まで                                       |
| 受験可能期間    | 認定有効期限の9か月前から認定有効<br>(上記期間内は、合格するまで何回でも<br>す。) | カ期限まで<br>も更新試験を受験することができま                       |
| ※日曜日および年え | F年始は受験申込および受験ができませ                             | $-\omega_{\circ}$                               |

### 1-5. 受験申込および受験に必要なもの

・インターネットに接続しているパソコン(以下は動作推奨環境)
 【OS】
 Windows 8.1/Windows 10

【インターネットブラウザ】 Internet Explorer 11.0 (利用OSはMicrosoftのポリシーに従う) / Microsoft Edge(IEモードを含む)

【画面解像度】 1024×768ピクセル以上

【その他】 Adobe Acrobat Reader 9 以上

・メールアドレス(携帯電話やPHSのメールアドレスは使えません。)

募集人IDおよび パスワードを紛・募集人ID

募集人IDおよびパスワード

バスワードを紛 失した場合は、 『募集人・資格情 報システム取扱 いマニュアル(個 人向け)』の「9. 募集人IDがわ からなくなった場 合」および「10. パスワードがわ からなくなった場 合」をご参照くだ さい。

1. はじめに

1-6. システムの稼動時間

募集人・資格情報システムのアドレスと稼働時間

アドレス https://agt.sonpo-shikaku.jp/

※損保大学課程更新試験の受験申込・受験は、募集人・資格情報システムを経由して行います。

稼働時間 年末年始を除く月曜日~土曜日(祝日を含みます)の8時~20時

# 1-7. 受験に際しての注意事項

損保大学課程更新試験の受験において、不正行為が発覚した場合は、同試験の合格を取り消す場合が あります。

## 1-8. お問い合わせ先

ご不明な点がございましたら、損保代理店試験サイト(https://www.sonpo-dairiten.jp/)の「FAQ(よくあるご質問)」をご覧ください。「FAQ(よくあるご質問)」に掲載されていない場合は、コンタクトセンターまでお問い合わせください。

コンタクトセンター(損害保険代理店試験コンタクトセンター) 受付日:年末年始、祝日を除く月曜日~金曜日 受付時間:9時00分~18時00分 電話番号:03-6631-0460

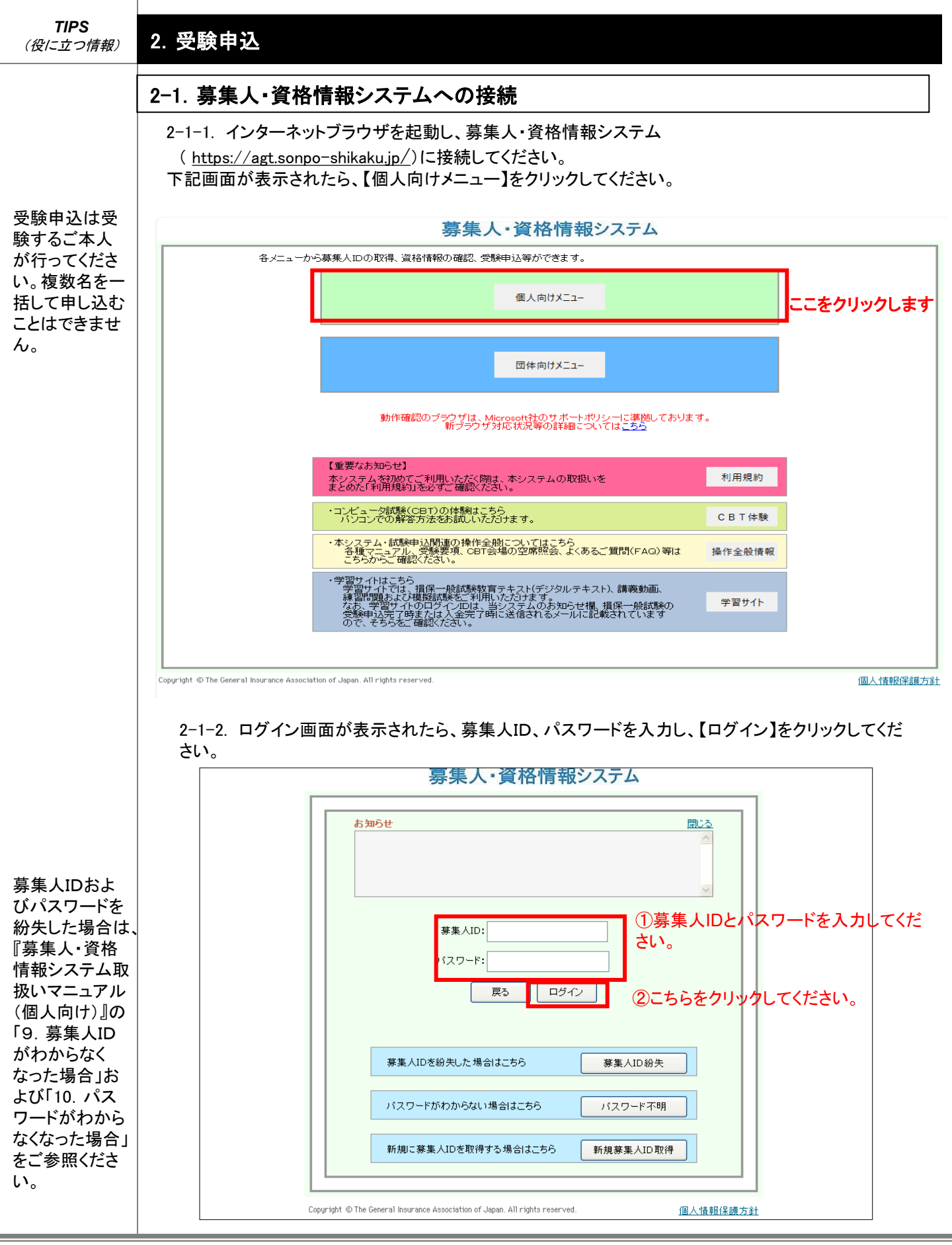

# 2. 受験申込

# 2-1. 募集人・資格情報システムへの接続

2-1-3. マイページが表示されたら、【損害保険大学課程】をクリックしてください。

## 募集人・資格情報システム

| ,,,,,,,,,,,,,,,,,,,,,,,,,,,,,,,,,,,,,,             | 0011)                                                          | ログ-                                                | イン日時:2019年09月30日 10時00分 |
|----------------------------------------------------|----------------------------------------------------------------|----------------------------------------------------|-------------------------|
| マイページ                                              | マイページ                                                          |                                                    |                         |
|                                                    | ブラウザの戻るボタンを使用すると再度口                                            | ラインが必要なため、使用しないで下さい。                               |                         |
| 空席照会                                               | 日本損害保険協会からのお知らせ                                                |                                                    |                         |
| 受験票の印刷<br>試験結果の確認<br>申込状況等                         |                                                                |                                                    | $\hat{}$                |
| こちらをつ<br>資格情報照会                                    | 有効期限・認定申請に関するご案内                                               |                                                    |                         |
| 損害保険大学課程<br>認定申請・認定情報照会<br>更新試験申込・受験               | <ul> <li>・有効期限が近づいている資格があ</li> <li>・有効期限が近づいている認定があ</li> </ul> | ります。「資格情報照会」からご確認ください。<br>ります。「損害保険大学課程」からご確認ください。 | Ç                       |
| 代理店登録情報照会                                          | 募集人基本情報                                                        |                                                    |                         |
| メールアドレス設定                                          | 項目名                                                            | 内容                                                 |                         |
| パフロード 空車                                           | 募集人口                                                           | 510000011                                          |                         |
|                                                    | 氏名(漢字)                                                         | 募集 〇〇一                                             |                         |
| お問い合せ                                              | 氏名(カナ)                                                         | ボシュウ ゼロゼロイチ                                        |                         |
|                                                    | 生年月日                                                           | 1951年01月01日(昭和26年01月01日)                           |                         |
| ログアウト                                              | 性別                                                             | 男性                                                 |                         |
|                                                    | メールアドレス                                                        | test01@test.01                                     |                         |
|                                                    | 前回ログイン日時                                                       | 2019年09月02日 18時39分                                 |                         |
| セキュリティー 床護のだめん 高度な<br>128ビット SSL暗号化通信を導入して<br>います。 | 前回パスワード変更日                                                     |                                                    |                         |

Copyright © The General Insurance Association of Japan. All rights reserved.

個人情報保護方針

# 2. 受験申込

|                                                                                                    | 町伯1 育報ンスフ                                          | -4                                                                                                    |                                                                                                    |                                                                                   |                                                                      |                                                 |                                               |                       |
|----------------------------------------------------------------------------------------------------|----------------------------------------------------|----------------------------------------------------------------------------------------------------|----------------------------------------------------------------------------------------------------|-----------------------------------------------------------------------------------|----------------------------------------------------------------------|-------------------------------------------------|-----------------------------------------------|-----------------------|
| ŧ —ОШ                                                                                                    | 様 (ID: 5000000043)                                 |                                                                                                    |                                                                                                    |                                                                                   |                                                                      | ログ・                                             | イン目時:2020年10                                  | 月14日18時25分            |
| 71~                                                                                                    | ジ»損害保険大学。                                          | 課程·認定照                                                                                                    | 会                                                                                                    |                                                                                   |                                                                      |                                                 |                                               |                       |
| 本画面では                                                                                                    | 、「認定の申請」、「認定情                                      | 報の確認」およ                                                                                                    | び「更新試験の申込                                                                                                    | ・受験」をすることがで                                                                       | きます。                                                                 |                                                 |                                               |                       |
| 1. 認定<br>各種申請<br>認定の申詞<br>「申請コー                                                                                                    | 申請<br>損害保険大学課程の概要<br>乱こちらから行います。<br>ス」、「申請内容」を選択の・ | 見については <u>こち</u><br>うえ、「次へ」を押                                                                                                    | <u>ら</u><br>してください。認定更                                                                                                    | 更新申請にあたり、更新                                                                       | 試験を受験する方  <mark>。</mark>                                             | <u>56</u> _7                                    | ちらをクリッ                                        | ックしてく#                |
| 申請コ、<br>申請の                                                                                                    | -ス: ○専門コース<br>]容: ○新規 ○更                           | ○コンサルティ<br>〔新 ○復活                                                                                                    | マグコース                                                                                                    | 次/                                                                                | <b>x</b>                                                             |                                                 |                                               |                       |
| 申請情報<br>あなたが申<br>申請情報。                                                                                                    | 請した認定の申請状況は、<br>:申請月の末日に承認され                       | 以下のとおりです<br>、申請月の翌月                                                                                                    | t。<br>第一営業日に反映し                                                                                                    | <i>」</i> ます。                                                                      | 明細表示                                                                 |                                                 |                                               |                       |
| 選択                                                                                                    | 認定コース                                              | 申請区分                                                                                                    | 申請日                                                                                                    | ステータス                                                                             | 備考                                                                   |                                                 |                                               |                       |
| 事<br>「<br>」<br>」                                                                                                    | <b>ロース</b>                                         | 新規                                                                                                    | 2015年05月01日                                                                                                    | 申請完了(承認)                                                                          |                                                                      |                                                 |                                               |                       |
| めなたかり<br><b>選択</b>                                                                                                    | 得した認定情報は以下の。<br>認定コース                              | とおりです。<br>区分                                                                                                    | 認定番号認定方法                                                                                                    | 認定日<br>次回認定更新<br>予定年月                                                             | 認定有効期限<br>年月日                                                        | 認定団体                                            | 認定取消日                                         | 備考                    |
| 0 朝                                                                                                    | <b>b</b> -z                                        | 有効                                                                                                    | S00000043                                                                                                    | 2015年05月31日<br>2020年05月                                                           | 2020年11月30日                                                          | 日本損害<br>保険協会                                    |                                               |                       |
| עב 🛛                                                                                                    | サルティングコース                                          |                                                                                                    |                                                                                                    |                                                                                   |                                                                      |                                                 |                                               |                       |
|                                                                                                    | 発行                                                 | <u>5</u>                                                                                                    | 更新試                                                                                                    | 、<br>験ではこ                                                                         | ちらを使                                                                 | 用しま                                             |                                               |                       |
| 認定証等<br>認定証等の                                                                                                    |                                                    |                                                                                                    |                                                                                                    |                                                                                   |                                                                      |                                                 |                                               |                       |
| 認定証券<br>認定証券の<br>3.更新<br>「受験」でも新<br>「受験」でも新<br>受験<br>受験<br>の更新                                                                                                    | thy (1) (1) (1) (1) (1) (1) (1) (1) (1) (1)        | <b>行います。</b><br>込む著用して入金<br>数料が17時まで<br>ション等で受験(<br>のコンサル<br>キャンセル<br>響到1-550から                                                                              | 手続きを行って下さい<br>(に入金された場合)<br>します。<br>ティングコース<br>行います                                                                                                    | い。②のステータスが「<br>は、本システム翌稼働!                                                        | 受験可」と表示される。<br>JIC「受験可」に変わり                                          | と更新試験が<br>ます。)                                  | 受験可能となります                                     | 別途.                   |
| 認定証等の<br>認定証等の<br>3.更新<br>(で受験コース<br>なお、更新<br>の受験すびも新<br>受験すびも新<br>の受験すいでも新<br>の受験すいでも新<br>の受験すいを新<br>いても新<br>ので、要新<br>ので、要新<br>ので、要新<br>ので、要素<br>ので、要素<br>ので、要素<br>ので、ので、ので、ので、ので、ので、ので、ので、ので、ので、ので、ので、ので、の |                                                    | <ul> <li>ついます。<br/>込みを押して入金で<br/>一般料がい時まで<br/>ソコン等で受照し<br/>コンサル<br/>キャンセル</li> <li>コンサル<br/>キャンセル</li> <li>ごおいるの確<br/>して下さい。(更ら<br/>と評すと、PDF7</li> </ul>     | 手続きを行って下さい<br>れて入金された場合<br>ます。<br>ティングコース<br>行います。<br>認い「受験コース」?<br>新転換」を映解効果<br>アイルの数材を閲覧<br>新転用 スァ                                                                                        | い。②のステータスが「<br>ま、本システム翌稼働日<br>を選択のうえ、「受験・局<br>那限月まで何回でも受験<br>することができます。な          | 受験可」と表示される。<br>に「受験可」に変わり<br>歴確認」を押して下さ<br>ますることができます。<br>あ、製本された教材を | と更新試験が<br>ます。)<br>い。損害保険:<br>ただし、合格領<br>購入することも | 受験可能となります<br>大学課程更新試験<br>約1 再受験できませ<br>6可能です。 | *。別途、<br>サイトで<br>:ん。) |
| 認定証等の<br>認定証等の<br>3.更新<br>(受験コーンも新<br>、文小ルでも新<br>、文サルでも新<br>、文サルでも新<br>、文サルでも新<br>、文サルでも新<br>、文サルでも新<br>、受験<br>、で、要新<br>、で、要素<br>、で、要素<br>、で、要素<br>、で、ので、ので、ので、ので、ので、ので、ので、ので、ので、ので、ので、ので、の                  |                                                    | <b>     代はす。</b> 込込を押して入金。     数料が1時まで     ソコン等で受熱     ションサル     キャンセル     認知はこちらから確     こですい。の     して下さい。     見て下さい。     見て下さい。     して下さい。     見の     てするい。 | 手続きを行って下され<br>た人金された場合」<br>よす。<br>ティングコース<br>行います。<br>認、「受験コース」<br>新試験は受験有効は<br>アイルの教材を閲覧<br>スパ<br>の<br>の<br>の<br>スパ<br>スパ<br>の<br>の<br>の<br>の<br>の<br>の<br>の<br>の<br>の<br>の<br>の<br>の<br>の | い。②のステータスが「<br>は、本システム翌稼働日<br>を選択のうえ、「党験・局<br>服限月まで何回でも受懸<br>することができます。な<br>ータス 4 | 受験可」と表示される。<br>引に「受験可」に変わり<br>歴確認」を押して下さ<br>することができます。<br>あ、製本された教材を | と更新試験が<br>ます。)<br>い。損害保険:<br>ただし、合格領<br>購入すること) | 受験可能となります<br>大学課程更新試験<br>対4 再受験できませ<br>ら可能です。 | *。別途、<br>サイトで<br>:ん。) |

| <b>TIPS</b><br>(役に立つ情報) | 2. 受験申込                                                                                                    |
|-------------------------|----------------------------------------------------------------------------------------------------|
|                         | 2−2. 受験申込                                                                                                    |
|                         | 2-2-1. 受験コースを選択のうえ、L 受験申込Jをのいっつしてくたさい。<br>・ (単) (1) (1) (1) (1) (1) (1) (1) (1) (1) (1                                                                                                    |
|                         | 2-2-2. 氏名(漢字)、氏名(カナ)、メールアドレス、受験コース、認定有効期限が表示されます。<br>内容を確認し、「同意します」「誓約します」をチェックのうえ、【受験手数料決済】をクリックしてください。<br>2-3-1.の画面に遷移します。                                                                                                    |
|                         | 募集人・資格情報システム                                                                                                    |
|                         | マイページ » 指字保険大学課程・認定照会 » 更新試験受験申込   本システムに登録されているあなたの基本情報、選択した受験コース、および認定有効期限は以下の達りです。 更新試験受験手数特決落を行ぶための大切な情報になりますので、内容に認りがないかご確認べださい。 表示情報が満ちっている名、当該情報の均定(ゲールアドレス、受験コースを除くを所属保険会社に依頼してください(所能保険会社が内容を修正後、あらため て申込を行ってください)。   また、更新試験に合格すると、自動的に認定更新申請の手続きを行いますので、認定申請内容に関する誓約および服保協会ホームページへの掲載同意につい てもご確認ください。                                                                                                    |
|                         | 氏名(要や):         姓:募集人       名:太郎         氏名(カナ):       姓:ボシュウニン         ダニルフドしス:       booyunin@booyunin.ne.jp         ボイールアドしス:       シールアドレスを修正する場合はごちらをクリックしてくださいく修正後、あらためて申込してください)。         ジビーノス:       専門コース         認定有効期際:       1000000000000000000000000000000000000                                                                                                    |
|                         | 2017年12月31日<br>ご確認いただいた情報は、更新試験受験手数料決済のために決済業者へ提供します。<br>また、申込をした受験コースに合格した場合のみ、当該コースの認定更新申請が可能となります(必ず選択した受験コース<br>がエレムサム・確認(ただい)。<br>※回想します<br>                                                                                                    |
|                         | また、更新試験に合格すると、自動的に認定更新申請の手続きを行いますので、あらかじめ次の2点についてご確認ください。                                                                                                    |
|                         | <ul> <li>         ・ 「保健会ホームページへの視聴回撃:         <ul> <li>私は、横客保険大学課程認定者として、横保協会ホームページに以下の項目が表示されることに同意します。</li> <li>・ 5名(男子)</li> <li>・ 5名(男子)</li> <li>・ 5名(ワナ)</li> <li>・ 5名(ワナ)</li> <li>・ 5名(ワナ)</li> <li>・ 5名(ワナ)</li> <li>・ 5名(ワナ)</li> <li>・ 5名(ワナ)</li> <li>・ 5名(ワナ)</li> <li>・ 5名(ワナ)</li> <li>・ 5名(ワナ)</li> <li>・ 5名(ワナ)</li> <li>・ 5名(ワナ)</li> </ul> </li> <li>・ 5名(ワナ)</li> <li>・ 5名(ワース・シーン・シーン・シーン・シーン・シーン・シーン・シーン・シーン・シーン・シーン</li></ul> |
|                         | ()()()()()                                                                                                    |
|                         | Copyright @ The General Insurance Association of Japan. All rights reserved. 個人情報保護方針                                                                                                    |

## 2. 受験申込

### 2-2. 受験申込

なお、表示内容に誤りがある場合は次のとおりご対応ください。

- ◆氏名(漢字)、氏名(カナ)に誤りがある場合: 所属の保険会社にお問い合わせください。
- ◆メールアドレスに誤りがある場合: 『募集人・資格情報システム取扱いマニュアル(個人向け)』の「7.メールアドレスの変更」を参考にご 自身で修正してください。
- ◆受験コースに誤りがある場合: 【戻る】をクリックして前画面(2-2-1)に戻り、改めて正しいコースを選択してください。

2-2-3. 次の場合は受験申込ができません。

- ・受験コースの有効な認定がない場合
- ・申込受付期間外の場合
- ・受験コースについて既に決済完了済の場合

| TIPS<br>(役に立つ情報)                                      | 2. 受験申込                                                                                                    |
|-------------------------------------------------------|----------------------------------------------------------------------------------------------------|
|                                                       | 2-3. 決済                                                                                                    |
|                                                       |                                                                                                    |
|                                                       |                                                                                                    |
|                                                       |                                                                                                    |
|                                                       | ▶ 推奨環境 ▶ 特定局取引について                                                                                                 |
|                                                       |                                                                                                    |
|                                                       | 快渡方法選択 申込内容確認 申达受付完了                                                                                               |
|                                                       | 決済力法選択                                                                                                    |
|                                                       |                                                                                                    |
|                                                       | 下記の内容でよろしければ、「次へ」ホタンをクリックしてくたさい。                                                                                   |
| 決済方法は、「ク                                              | 申込者                                                                                                    |
| 済」、「コンビニ支                                             | お名前         募集人太郎           フリガナ         ボシュウニン タロウ                                                                |
| 払」、「ペイジー」                                             | メールアドレス bosyunin@bosyunin.ne.in                                                                                    |
| からこ送抓べたさい。                                            | 電話番号     例) 03-1234-5678     ①電話番号を入力してくたさい。       ※電話番号を入力してください。     ①電話番号を入力してくたさい。                             |
|                                                       | 申込內容                                                                                                    |
|                                                       | 受験コース 価格(税込)                                                                                                    |
|                                                       | 損害保険大学課程 更新試験 専門コース 認定有効期限日: 2018/10/26 お支払期限日: 2018/10/25                                                         |
| ご利用いただけ                                               | 決濟方法選択                                                                                                    |
| ドの種類は                                                 | 速済方法<br>決済方法<br>注意方法を選択します。<br>②決済方法を選択します。                                                                        |
| 「VISAカード」、<br>「MasterCard」の                           |                                                                                                    |
| 2種類です。                                                | ・ シンジットカート決済(VISA、マスターカートののか)<br>・ コンビニ支払(セブンイレブン、ファミリーマート、ローソン、セイコーマート、ミニストップ、ヤマザキデイリーストア、デイリーヤマザ<br>キ)<br>・ ベイジー |
| いぜんのさなナ                                               | ※いずれの支払い方法につきましても、支払手数料は無料です。                                                                                      |
| い9 れの決済方<br>法も払込票(請求<br>書)は送付されま<br>せんので、ご注<br>音ください。 | ・ 閉じる ③こちらをクリックしてください。                                                                                             |
|                                                       |                                                                                                    |
|                                                       |                                                                                                    |
|                                                       |                                                                                                    |
|                                                       | ≪決済方法≫                                                                                                    |
|                                                       | クレジットカード決済 ⇒ 「2-3-2」へ                                                                                              |
|                                                       | コンビニ支払 ⇒ 「2-3-6」へ                                                                                                  |
|                                                       | ペイジー ⇒ 「2-3-9」へ                                                                                                    |
|                                                       |                                                                                                    |

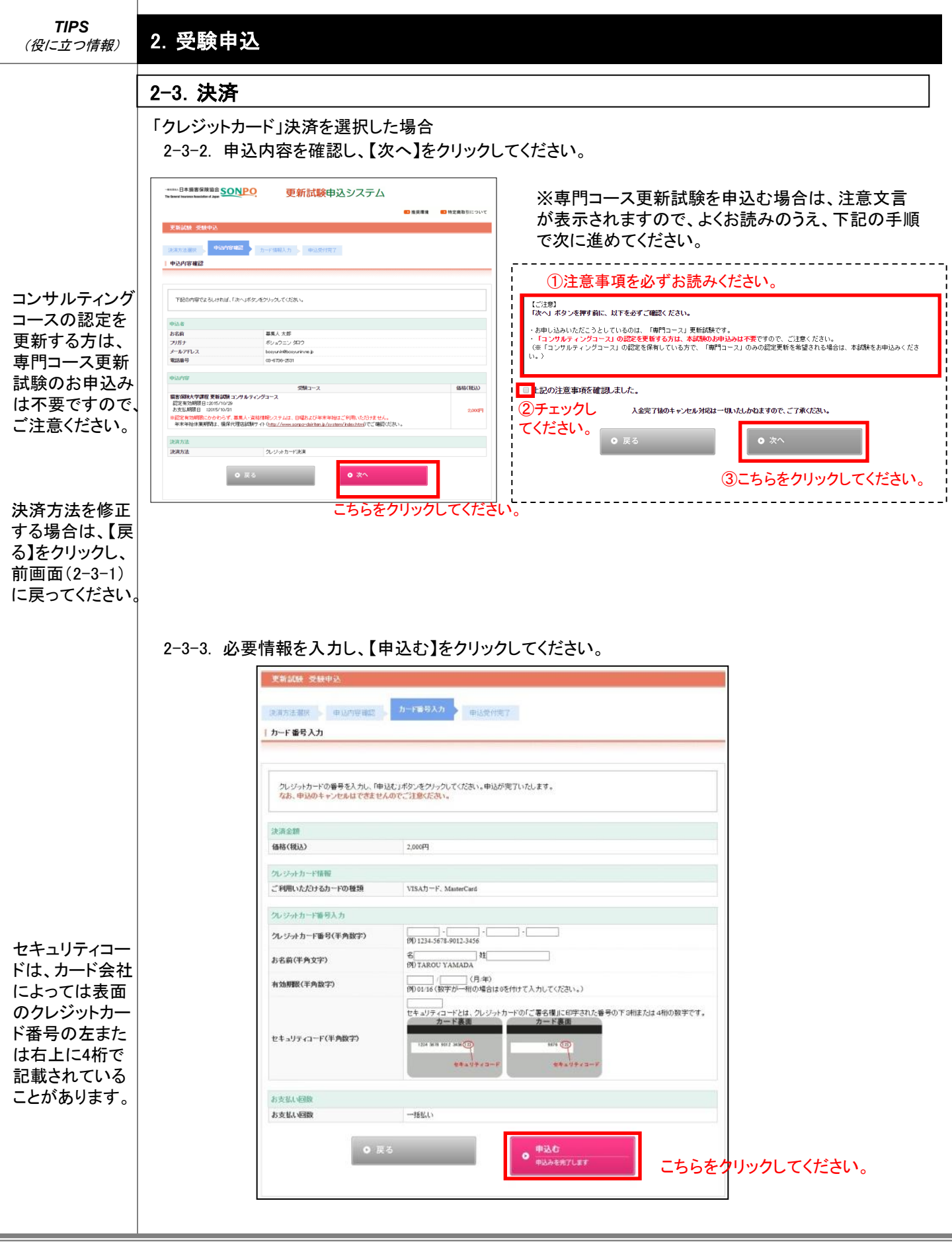

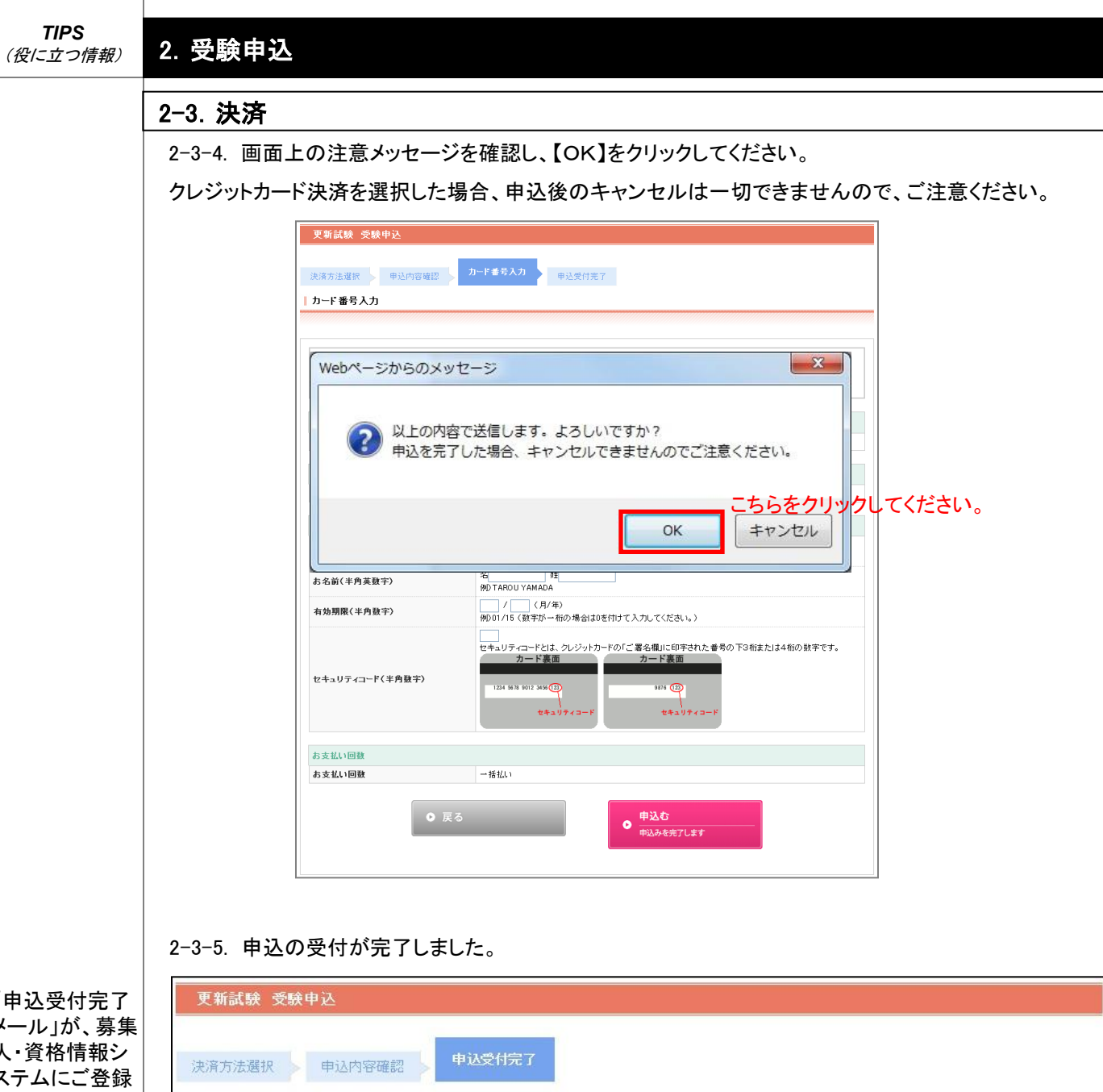

| 「甲込受付完了  |
|----------|
| メール」が、募集 |
| 人・資格情報シ  |
| ステムにご登録  |
| いただいている  |
| メールアドレス  |
| 宛に送信されま  |
| す。       |
|          |

原則として、受 験手数料の入 金確認が17時 00分までに完了 した場合は、翌 日(日曜年始を く)から受験が 可能になります。

| 申込受付完了                                |                                                                                           |  |
|---------------------------------------|-------------------------------------------------------------------------------------------|--|
|                                       | -                                                                                         |  |
| 込の受付が完了しまし                            | 7 <b>こ</b> 。                                                                              |  |
| 「日本損害保険協会」SONPO」申請                    | 辺内容のご確認                                                                                   |  |
| 受付番号                                  | 00000045-3                                                                                |  |
| ご連絡先メールアドレス                           | <b>bosyunin@bosyunin.ne.jp</b><br>(※上記のメールアドレスに申込受付完了メールをお送りいたします。<br>なお、申込のキャンセルは出来ません。) |  |
| ····································· | 03-6736-2531                                                                              |  |

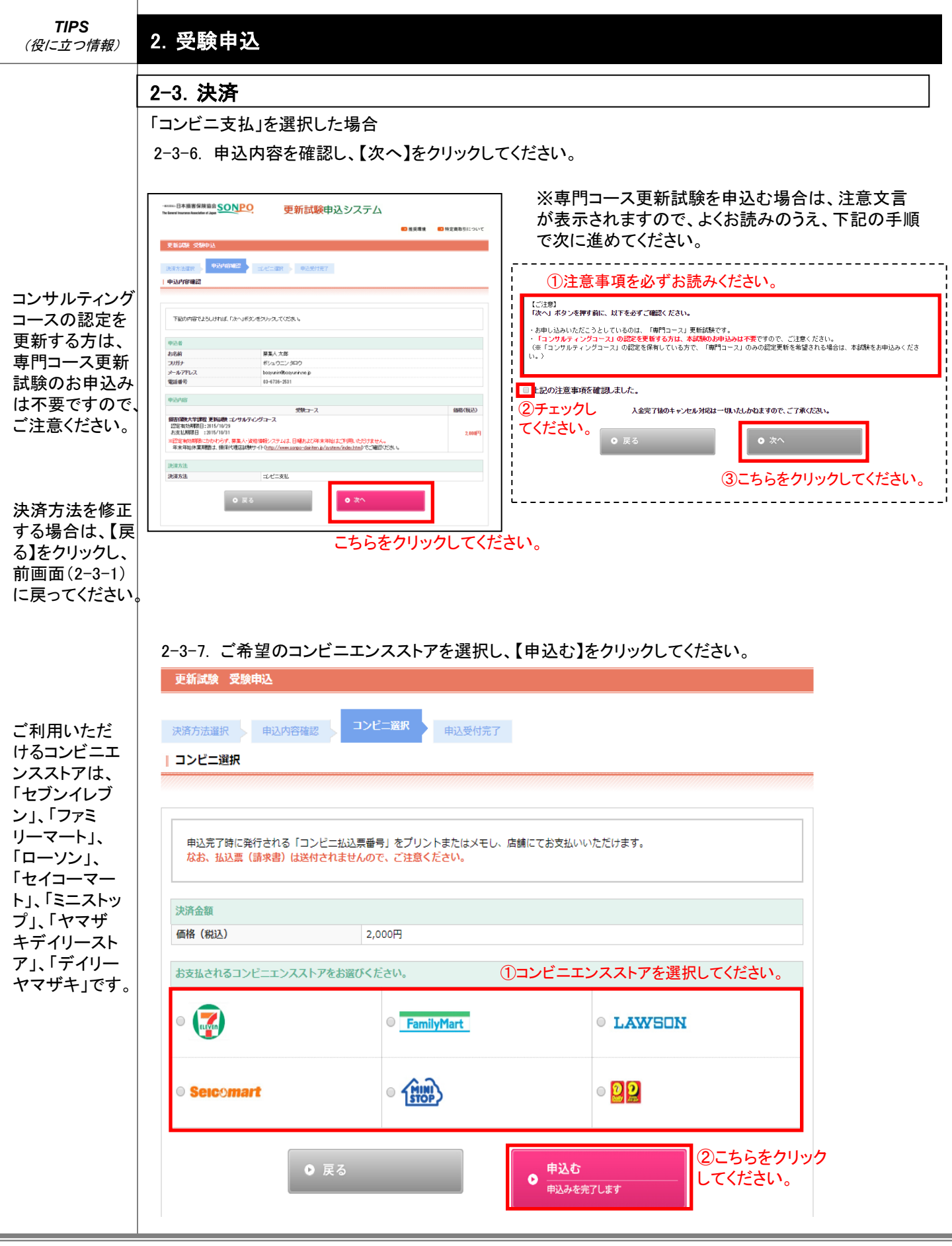

#### 2. 受験申込

## 2-3. 決済

2-3-8. 申込の受付が完了しました。

お支払いの際 に、「払込票番 号」が必要とな りますので、画 面をプリントア ウトするか、同 番号をメモしてく ださい。

原則として、受 験手数料の入 金確認が17時 00分までに完翌 日(日末年始を ないよよ ない く)からでしなります。 お支払期限を過ぎると申込が自動キャンセルされますのでご注意ください。また、入金完了後の申込の キャンセルは一切できませんので、ご注意ください。

| 更新試験 受験 | 使申込    |        |
|---------|--------|--------|
| 決済方法選択  | 申込内容確認 | 申込受付完了 |
| 申込受付完了  |        |        |

#### 申込の受付が完了しました。

| 受付番号        | 00000045-4                                                                                                    |
|-------------|----------------------------------------------------------------------------------------------------|
| ご連絡先メールアドレス | <b>bosyunin@bosyunin.ne.jp</b><br>(※上記のメールアドレスに申込受付完了メールをお送りいたします。)                                                                                                    |
| 電話番号        | 03-6736-2531                                                                                                    |
| 払込票番号       | <ul> <li>下記コンビニへの入金確認後、受験が可能となります。(※払込票(請求書)は送付されません)</li> <li>【コンビニ名】 セブンイレブン</li> <li>【払込票番号】 0630193948086</li> <li>【お支払期限】 2014/7/21</li> <li>支払期限までにお支払いいただけない場合は、自動キャンセルとなります。</li> <li>お支払する方法は以下のURLICアクセスしてご確認ください。</li> <li>※セブンイレブンのお支払方法の詳細はこちら</li> <li>※コンビニのレシートや領収証を、正式な領収証と代えさせていただいています。</li> <li>PDF形式による領収証は二重発行となるため、正式な領収証としてご使用できませんので予めご了承ください。</li> </ul> |

ますので、画面 をプリントアウト するか、同番号 をメモしてくださ

入金紀から14 申込です。ただ し、認前(19日前で)に申認の6日 前がら7日込定有 効が入金綿の6日 がしたなりま で、ご注意くだ

い。

さい。

原則として、受 験手数料の入 金確認が17時 00分までに完了 した場配日始およ び年末ら受験が 可能になります。

2. 受験申込

| 2-3.        | 決済   |
|-------------|------|
| <b>-</b> •. | 4747 |

「ペイジー」を選択した場合

2-3-9. 申込内容を確認し、【申込む】をクリックしてください。

|                                 | - ******日本編著 8月前台 SOLPO  ・ 世話の日本編書 8月前台 SOLPO  ・ 世話の日本編書 8月前台 SOLPO  - 世話の本書 8月前台 SOLPO  - 世話の本書 8月前前台 SOLPO - 世話の日本書 8月前前台 SOLPO - 世話の日本書 8月前前台 SOLPO | 2 接頭環境 (1) 検索商助当について | ※専門コース更新試験を申込む場合は、注意文言<br>が表示されますので、よくお読みのうえ、下記の手順<br>で次に進めてください。                                                                                                    |
|---------------------------------|----------------------------------------------------------------------------------------------------|----------------------|----------------------------------------------------------------------------------------------------|
| コンサルティング                        | 下記の内容でよろしければ、「申記しがらったクリックしてださい」 申述が売れ なします。                                                                                                    |                      | ①注意事項を必ずお読みください。                                                                                                    |
| コースの認定を<br>更新する方は、<br>専門⊐ース更新   | 申込者         募集人力部           お坊井         募集人力部           フガナ         ポシュニンタロク           ナールアレス         boquer/deformative p           電話番号         61478-2511                                                                                                    |                      |                                                                                                    |
| 試験のお申込み<br>は不要ですので、<br>ご注意ください。 | 中心が容                                                                                                    | 2,00(F)              |                                                                                                    |
| お支払いの際に、<br>「収納機関番<br>号」、「お客様番  | 北京方法<br>決定方法<br>・                                                                                                    |                      | <ul> <li>● 戻る</li> <li>● 県込む<br/>● 県込む<br/>● 県込む<br/>● 県込む<br/>● 県込む<br/>● 県込む<br/>● 県込む<br/>● 県込む<br/>● 見込む<br/>● 見込む<br/>● 見込む<br/>● 見込む<br/>● 見込む<br/>● 見込む<br/>● 見込む<br/>● 見込む<br/>● 見込む<br/>● 見込む<br/>● 見込む<br/>● 見込む<br/>● 見込む<br/>● 見込む<br/>● 見込む<br/>● 日辺かたポブノよが</li> </ul> |
| 号」、「確認番<br>号」が必要となり             | ここをクリ                                                                                                    | ノックします。              | I                                                                                                    |

2-3-10. 申込の受付が完了しました。

お支払期限を過ぎると申込が自動キャンセルされますのでご注意ください。また、入金完了後の申込の キャンセルは一切できませんので、ご注意ください。

| TEXIN:            |                                                                                                    |
|-------------------|----------------------------------------------------------------------------------------------------|
| 申込の受付が完了しまし       | た.                                                                                                    |
| 「日本損害保険協会」SONPO」申 | 込内容のご確認                                                                                                    |
| 受付番号              | 00000045-5                                                                                                    |
| ご連絡先メールアドレス       | <b>bosyunin@bosyunin.ne.jp</b><br>〈※ 上記のメールアドレスに申込受付完了メールをお送りいたします。〉                                                                                                    |
| 電話番号              | 03-6736-2531                                                                                                    |
| ベイジーの場合           | <ul> <li>ペイジーでの入金確認後、受験が可能となります。(※払込票(請求書)は送付されません)<br/>[収納機関番号] \$242</li> <li>【お客様番号] \$3150728931500014844</li> <li>【確認番号] 309406</li> <li>【お支払期限】 2014/722</li> <li>支払期限度でにお支払いいただおけない場合は、自動キャンセルとなります。</li> <li>※ペイジー対応金融機関のネットバンキングまたはATMでお支払いください。</li> <li>お支払する方法はま以下のURLにアクセスしてご確認ください。</li> <li>お支払方法の注意はこちら</li> <li>※全酸機関の利用明細票を、正式な領収証と代えさせていただいています。</li> <li>PDF形式による領収証は二重発行となるため、正式な領収証としてご使用できませんので予めご了承<br/>さい。</li> </ul> |

| TIPS     |
|----------|
| (役に立つ情報) |

2. 受験申込

## 2-4. 申込受付完了メールサンプル

「クレジットカード決済」の場合

申込受付完了 後に、「申込受 付完了メール」 が、募集シール」 が、募録システム にご登録いただ いているメール アドレス宛に送 信されます。

日本損害保険協会 損害保険大学課程 認定更新試験 受験申込受付完了のご連絡

一般社団法人 日本損害保険協会 登録番号:T2-0100-0501-8514

xxxxxxxxx ●● ●● 様

この度は、損害保険大学課程認定更新試験を申込いただき、誠にありがとうございます。 下記内容で受験の申込を受け付けましたので、内容をご確認ください。 募集人・資格情報システムの損害保険大学課程・認定照会画面の更新試験受験状況のステータスが「受 験可」と表示されると、教材の閲覧および受験が可能となります。ステータス変更時に、電子メールでお知 らせいたします。

なお、申込のキャンセルはできません。

ご注意ください

募集人・資格情報システムの利用可能な時間帯は、月曜日~土曜日の8時00分~20時00分 (祝日を含む)です。日曜日および年末年始はご利用いただけませんので、ご注意ください。 受験可能なスケジュールをご確認のうえ、必ず、認定有効期限内にご受験ください。

※年末年始休業期間は、損保代理店試験サイト (https://www.sonpo-dairiten.jp/system/index.html)で、毎年9月にご案内しています。

■申込内容

申込受付番号: 申込日: 受験コース名: 電話番号: 支払方法:クレジットカード決済 合計:1,819円 消費税:181円 総支払額:2,000円

※このメールは、受験が完了するまで大切に保管してください。

| <b>TIPS</b><br>(役に立つ情報)                            | 2. 受験申込                                                                                                    |
|----------------------------------------------------|----------------------------------------------------------------------------------------------------|
|                                                    |                                                                                                    |
| L                                                  | 「コンビニ支払」の場合                                                                                                    |
|                                                    |                                                                                                    |
| 申込受付完了                                             | 日本損害保険協会 損害保険大学課程 認定更新試験 受験甲込受付完了のご連絡<br>                                                                                                    |
| 後に、「申込受                                            | 一般社団法人 日本損害保険協会 登録番号:T2-0100-0501-8514                                                                                                    |
| 府元」メール」<br>が、募集人・資                                 | XXXXXXXXX ●● ●● 様                                                                                                    |
| 格情報システム<br>にご登録いただ<br>いているメール<br>アドレス宛に送<br>信されます。 | この度は、損害保険大学課程認定更新試験を申込いただき、誠にありがとうございます。<br>下記内容で受験の申込を受け付けましたので、内容をご確認ください。<br>入金完了後、募集人・資格情報システムの損害保険大学課程・認定照会画面の更新試験受験状況のステータスが<br>「受験可」と表示されると、教材の閲覧および受験が可能となります。ステータス変更時に、電子メールでお知らせいた<br>します。 |
|                                                    | なの、八亜元」後の中心のイヤノビルはしてよどい。                                                                                                    |
|                                                    |                                                                                                    |
|                                                    | ーーーーーーーーーーーーーーーーーーーーーーーーーーーーーーーーーーーー                                                                                                    |
|                                                    | ※年末年始休業期間は、損保代理店試験サイト<br>(https://www.sonpo-dairiten.jp/system/index.html)で、毎年9月にご案内しています。<br>————————————————————————————————————                                                                   |
|                                                    | ■申込内容                                                                                                    |
|                                                    | <br>申込受付番号:<br>申込日:<br>受験コース名:<br>電話番号:<br>支払方法:コンビニ支払<br>コンビニ名:セブンイレブン<br>払込票番号: xxxxxxxx<br>支払期限:XXXX年XX月XX日<br>合計:1,819円 消費税:181円<br>総支払額:2,000円                                                  |
|                                                    | ※支払期限までにお支払いいただけない場合は、自動キャンセルとなります。                                                                                                    |
|                                                    | ※お支払方法の詳細は以下のURLでご確認できます。<br>》セブンイレブン                                                                                                    |
|                                                    | https://nts.sonpo-shikaku.jp/ec_direct_html/seven.html<br>》ファミリーマート                                                                                                    |
|                                                    | https://nts.sonpo-shikaku.jp/ec_direct_html/familymart.html<br>》ローソン                                                                                                    |
|                                                    | https://nts.sonpo-shikaku.jp/ec_direct_html/lawson.html<br>》セイコーマート                                                                                                    |
|                                                    | https://nts.sonpo-shikaku.jp/ec_direct_html/seicomart.html<br>》ミニストップ・ヤマザキデイリーストア・デイリーヤマザキ                                                                                                    |
|                                                    | https://nts.sonpo-shikaku.jp/ec_direct_html/minidaily.html                                                                                                    |
|                                                    | ※このメールは、受験が完了するまで大切に保管してください。                                                                                                    |

TIPS 2. 受験申込 (役に立つ情報) 2-4. 申込受付完了メールサンプル 「ペイジー」の場合 申込受付完了 後に、「申込受 日本損害保険協会 損害保険大学課程 認定更新試験 受験申込受付完了のご連絡 付完了メール 一般社団法人 日本損害保険協会 登録番号:T2-0100-0501-8514 が、募集人・資 格情報システム XXXXXXXXXX ●● ●● 様 にご登録いただ いているメール この度は、損害保険大学課程 認定更新試験をお申し込みいただき、誠にありがとうございます。 アドレス宛に送 下記内容で受験の申込を受け付けましたので、内容をご確認ください。 信されます。 入金完了後、募集人・資格情報システムの損害保険大学課程・認定照会画面の更新試験受験状況のステータスが「受 験可」と表示されると、教材の閲覧および受験が可能となります。ステータス変更時に、電子メールでお知らせいたしま す。 なお、入金完了後の申込のキャンセルはできません。 ご注意ください 募集人・資格情報システムの利用可能な時間帯は、月曜日~土曜日の8時00分~20時00分 (祝日を含む)です。日曜日および年末年始はご利用いただけませんので、ご注意ください。 受験可能なスケジュールをご確認のうえ、必ず、認定有効期限内にご受験ください。 ※年末年始休業期間は、損保代理店試験サイト (https://www.sonpo-dairiten.jp/system/index.html)で、毎年9月にご案内しています。 ■申込内容 申込受付番号: 申込日: 受験コース名: 支払方法:ペイジー 収納機関番号: xxxxx お客様番号: xx-xxxxx-xxxx-x 確認番号:xxxx 支払期限:XXXX年XX月XX日 合計:1,819円 消費税:181円 総支払額:2,000円 ※支払期限までにお支払いいただけない場合は、自動キャンセルとなります。 ※Pay-easy(ペイジー)マークのあるATM、およびペイジー対応金融機関のインターネットバンキングにてお支払可能で す。 ※お支払方法の詳細は以下のURLでご確認できます。 》ペイジートップページ https://www.pay-easy.jp/ ※このメールは、受験が完了するまで大切に保管してください。

| TIPS                            |                                                                                                    |
|---------------------------------|----------------------------------------------------------------------------------------------------|
| (役に立つ情報)                        |                                                                                                    |
|                                 | 2-5. 入金確認完了メールサンプル                                                                                                    |
|                                 |                                                                                                    |
| 入金確認ができ                         | 【日本損害保険協会】 ∶損害保険大字課程・認定更新試験 人金確認元了のこ連絡<br>                                                                                                    |
| た翌日に、人金確認完了メー                   | XXXXXXXXXX ●● ●● 様                                                                                                    |
| ル」が、募集人・<br>資格情報システ             | 本メールは、日本損害保険協会が実施する損害保険大学課程に関するご案内です。<br>お申込みいただきました以下の受験⊐ースの入金を確認し、教材閲覧・受験が可能となりましたので、ご連絡いたしま                                                                                                    |
| ムにご登録いただいているメー                  | す。<br>受験有効期限までに、受験のうえ、合格してください。                                                                                                    |
| ルアドレス宛に<br>送信されます。              | ■受験コース : 損害保険大学課程・専門コース<br>■受験有効期限 : ●年●月                                                                                                    |
| ステータスが「受<br>験可」になります            | <br> <br> 損害保険大学課程の受験は、募集人・資格情報システム(https://agt.sonpo-shikaku.jp/)から行ってください。<br> ※本システムへログインするには「草集人ID」と「パスロード」が必要です                                                                                                    |
| ので、4-1-1の<br>手順に進み、教<br>材閲覧および受 | ※本システムは、年末年始を除く月曜日から土曜日(祝日を含みます)の8時から20時まで稼働しています。<br>※本システムへのアクセスが集中した場合、一時的につながりにくくなることがあります。つながらない場合は、ご迷惑<br>をおかけしますが、しばらく時間をおいてから再度アクセスしてください。                                                                      |
| 験を行ってくださ<br>い。                  | なお、認定更新にあたっては、上記試験の合格のほか、損保一般試験「基礎単位」および「商品単位」1単位以上に合格していること(いずれも有効期限内であること)が要件となりますので、ご注意ください。                                                                                                    |
|                                 | 《ご照会先》<br>省略                                                                                                    |
|                                 | ■この電子メールは、名宛人および申込担当者に通知するためのものです。そのため、名宛人および申込担当者以外<br>の方による利用は認められておりません。名宛人および申込担当者以外の方による本電子メールの通信内容の公表、<br>複写、転用、再配付等は行わないでください。万が一、何らかの誤りによりこの電子メールを名宛人および申込担当者<br>以外の方が受信された場合は、お手数でも直ちに本メールを削除して頂きますようお願いいたします。 |
|                                 |                                                                                                    |
|                                 |                                                                                                    |
|                                 |                                                                                                    |
|                                 |                                                                                                    |
|                                 |                                                                                                    |
|                                 |                                                                                                    |
|                                 |                                                                                                    |
|                                 |                                                                                                    |
|                                 |                                                                                                    |
|                                 |                                                                                                    |
|                                 |                                                                                                    |
|                                 |                                                                                                    |
|                                 |                                                                                                    |

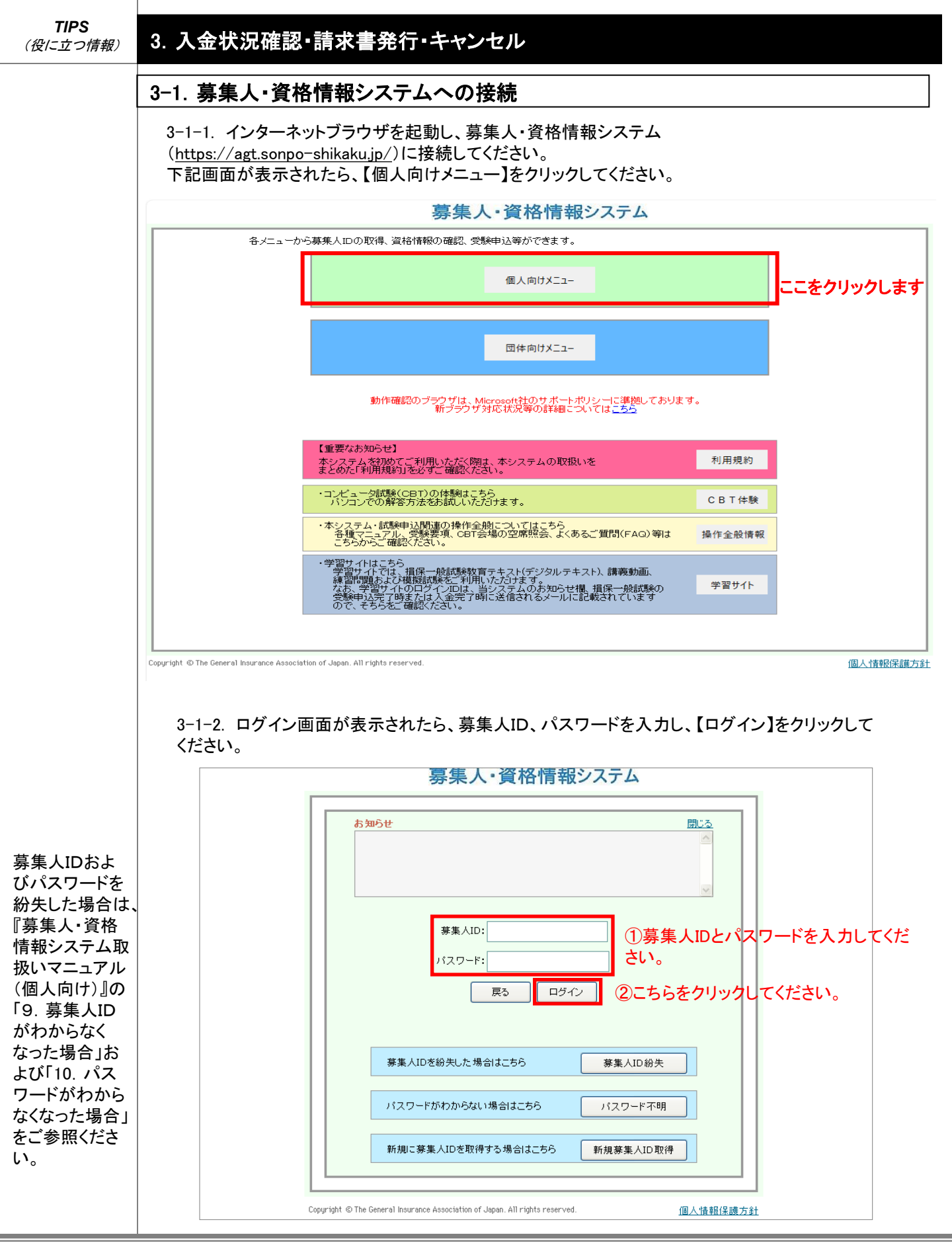

# 3-1. 募集人・資格情報システムへの接続

3-1-3. マイページが表示されたら、【損害保険大学課程】をクリックしてください。

## 募集人・資格情報システム

| 募集 〇〇一様 (ID: 51000                              | 00011)                                                                                                    | ログイン日時:2019年09月30日 10時00分               |  |  |  |  |  |  |  |  |
|-------------------------------------------------|----------------------------------------------------------------------------------------------------|-----------------------------------------|--|--|--|--|--|--|--|--|
| マイページ                                           | マイページ                                                                                                    |                                         |  |  |  |  |  |  |  |  |
|                                                 | ブラウザの戻るボタンを使用すると再度ログイ                                                                                        | ブラウザの戻るボタンを使用すると再度ログインが必要なため、使用しないで下さい。 |  |  |  |  |  |  |  |  |
| 空席照会                                            | 日本損害保険協会からのお知らせ                                                                                              | 日本損害保険協会からのお知らせ                         |  |  |  |  |  |  |  |  |
| 受験票の印刷<br>試験結果の確認<br>申込状況等                      |                                                                                                    | $\langle \rangle$                       |  |  |  |  |  |  |  |  |
| 置格情報照会<br>こちらを                                  | クリックしてくたさい。<br>有効期限・認定申請に関するご案内                                                                              |                                         |  |  |  |  |  |  |  |  |
| 損害保険大学課程<br>認定申請·認定情報照会<br>更新試験申込·受験            | <ul> <li>・有効期限が近づいている資格があります。「資格情報照会」からご確認ください。</li> <li>・有効期限が近づいている認定があります。「損害保険大学課程」からご確認ください。</li> </ul> |                                         |  |  |  |  |  |  |  |  |
| 代理店登録情報照会                                       | 募集人基本情報                                                                                                    |                                         |  |  |  |  |  |  |  |  |
| メールアドレス設定                                       | 項目名                                                                                                    | 内容                                      |  |  |  |  |  |  |  |  |
|                                                 | 募集人ID                                                                                                    | 5100000011                              |  |  |  |  |  |  |  |  |
|                                                 | 氏名(漢字)                                                                                                    | 募集 ○○一                                  |  |  |  |  |  |  |  |  |
| お問い合せ                                           | 氏名(力ナ)                                                                                                    | ボシュウ ゼロゼロイチ                             |  |  |  |  |  |  |  |  |
|                                                 | 生年月日                                                                                                    | 1951年01月01日(昭和26年01月01日)                |  |  |  |  |  |  |  |  |
| ログアウト                                           | 1生 別                                                                                                    | 男性                                      |  |  |  |  |  |  |  |  |
|                                                 | メールアドレス                                                                                                    | test01@test.01                          |  |  |  |  |  |  |  |  |
|                                                 | 前回ログイン日時                                                                                                    | 2019年09月02日 18時39分                      |  |  |  |  |  |  |  |  |
| セキュリティー保護のため、高度な<br>128ビットSSL暗号化通信を導入して<br>います。 | 前回バスワード変更日                                                                                                   |                                         |  |  |  |  |  |  |  |  |
|                                                 |                                                                                                    |                                         |  |  |  |  |  |  |  |  |

Copyright © The General Insurance Association of Japan. All rights reserved.

個人情報保護方針

# 3. 入金状況確認・請求書発行・キャンセル

# 3-1. 募集人・資格情報システムへの接続

3-1-4. 損害保険大学課程・認定照会画面が表示されます。

「認定更新申請にあたり、更新試験を受験する方は<u>こちら」</u>をクリックしてください。下部の更新試験 画面にジャンプします。

| <u>"イベ</u><br>本面面 | <u>ページ</u> »損害保険大学課                                          | 程・認定照<br>の確認はよ                   | 会<br>7万軍新試験の                 | 申认・受験₽              | をすることがで        | きます。                     |                                                                                             |           |                                         |                                            |
|-------------------|--------------------------------------------------------------|----------------------------------|------------------------------|---------------------|----------------|--------------------------|---------------------------------------------------------------------------------------------|-----------|-----------------------------------------|--------------------------------------------|
|                   |                                                              | x 07 40010 1 0 7 8x              | C · X WIBARA                 |                     |                | Ca 7 0                   |                                                                                             |           |                                         |                                            |
| 1.<br>久新          | 認定申請<br>申請 損害保険大学課程の概要!                                      | こついてけ こち                         | A                            |                     |                |                          |                                                                                             |           |                                         |                                            |
| 認定(               | 中間 頂音体険人子部注め機要け<br>の申請はこちらから行います。                            | - 55                             | <u></u>                      | n – a tr – it       | -**! **        |                          | EQ -+ 7 -+                                                                                  |           | + > + + + + + + + + + + + + + + + + + + |                                            |
| 마마하               | ロース」、「中間内谷」を選びのリ                                             | λ., ' /A' \]′€#                  | PUILVEQUAR                   | 6.史利中前              | この/こり、更利       | 副规则                      | 1<br>1<br>1<br>1<br>1<br>1<br>1<br>1<br>1<br>1<br>1<br>1<br>1<br>1<br>1<br>1<br>1<br>1<br>1 | <u></u>   | ちちをクリッ                                  | $\mathcal{O} \cup \mathcal{O} \mathcal{O}$ |
| <b></b>           | 請コース: ○専門コース (                                               | ○コンサルテ·<br>- ○復洋                 | イングコース                       |                     | 次/             | < · · · ·                |                                                                                             |           |                                         |                                            |
| 9                 | 申請內容: ○ 新規 ○ 更新                                              | 「 ○1復活                           |                              |                     |                |                          |                                                                                             |           |                                         |                                            |
| 申請作<br>あなた        | 青報<br>−が申請した認定の申請状況は以                                        | 下のとおりです                          | t.                           |                     |                |                          |                                                                                             |           |                                         |                                            |
| 申請作               | 青観は申請月の末日に承認され、                                              | 申請月の翌月                           | 第一営業日に別                      | え映します。              |                | 明細表示                     |                                                                                             |           |                                         |                                            |
| 選択                | 認定コース                                                        | 申請区分                             | 申請日                          | ス                   | テータス           | 備考                       |                                                                                             |           |                                         |                                            |
|                   | 専門コース<br>コンサルティングコース                                         | 新規                               | 2015年05月0                    | 日申請                 | 宅了(承認)         |                          |                                                                                             |           |                                         |                                            |
|                   |                                                              |                                  |                              |                     |                |                          |                                                                                             |           |                                         |                                            |
|                   |                                                              |                                  |                              |                     |                |                          |                                                                                             |           |                                         |                                            |
| 2. 🖥              | <b>8定情報&amp;認定証等発行</b>                                       |                                  |                              |                     |                |                          |                                                                                             |           |                                         |                                            |
| あなた               | こが取得した認定情報は以下のと                                              | おりです。                            |                              |                     |                |                          |                                                                                             |           |                                         | 明細表示                                       |
| 湿坝                | 初空っーフ                                                        | 反公                               | 認定番号                         | 号 認定日               |                | 認定                       | 有効期限                                                                                        | 認定同休      | 國史取消中                                   | 備老                                         |
| 进伏                | DCAL-1 X                                                     | 20                               | 認定方法                         | 次                   | 回認定更新<br>予定年月  | 4                        | 詞日                                                                                          | BOYELU KA | 967E4X7F1C1                             | U8/5                                       |
| 0                 | 専門コース                                                        | 有効                               | S00000004                    | 13 201              | 5年05月31日       | 2020年                    | =11月30日                                                                                     | 日本損害      |                                         |                                            |
|                   |                                                              |                                  |                              | 2                   | 020年05月        |                          |                                                                                             | 1木P東協会    |                                         |                                            |
|                   | コンサルティングコース                                                  |                                  |                              |                     |                |                          |                                                                                             |           |                                         |                                            |
| 認定                | 証等発行                                                         |                                  |                              |                     |                |                          |                                                                                             |           |                                         |                                            |
| 認定的               | ■<br>■等の発行状況の照会等は <u>こちら</u>                                 | 1                                |                              |                     |                |                          |                                                                                             |           |                                         |                                            |
|                   |                                                              |                                  | 更新                           | 試驗                  | ではこ            | ちら                       | を使                                                                                          | 用しま       | d -                                     |                                            |
| 3. J              | 更新試験                                                         |                                  | ~**                          | HEARDY              |                |                          |                                                                                             |           |                                         |                                            |
| ① <b>列</b><br>「受験 | 更新試験の申込はこちらから行い<br>コース」を選択のうえ、「受験申込」                         | います。<br>」を押して入金                  | 手続きを行って                      | 下さい。②の              | ステータスが「        | 受験可」と                    | 表示される。                                                                                      | と更新試験が    | 受験可能となります。                              | 。別途、                                       |
| メールなお、            | ・でもご案内いたします。(受験手数<br>更新試験はwebにより自宅のパン                        | <mark>奴料が17時ま</mark> う<br>ロン等で受験 | Mに入金された <sup>」</sup><br>します。 | 場合は、本シン             | ステム翌稼働E        | 目に「受験)                   | 可に変わり                                                                                       | ます。)      |                                         |                                            |
|                   | 受験コース: 〇専門コース                                                | 0コンサル                            | ティングコース                      |                     |                |                          |                                                                                             |           |                                         |                                            |
| 3                 | 受験申込 入金状況確認·キ                                                | ャンセル                             |                              |                     |                |                          |                                                                                             |           |                                         |                                            |
| 0.7               |                                                              |                                  | /                            |                     |                |                          |                                                                                             |           |                                         |                                            |
| (2) 男<br>受験目      | と新記録の支援のよい腹壁確認<br>申込後、ステータスが「受験可」とな                          | いているか確                           | イエいます。<br>認し、「受験コー           | ス」を選択の              | うえ、「受験・履       | 歴確認」                     | を押して下さ                                                                                      | い。損害保険    | 大学課程更新試験                                | ナイトで                                       |
| 史新記録は             | 1.缺を支諌し、「抹鳥」小ダノを押し<br>ま20時までに必ず採点まで終了し<br>コースを避ねのろう「約まれ見覧」また | て下さい。<br>て下さい。(更)<br>mまた DDFコ    | 新試験は受験権                      | 「効期限月ま <sup>、</sup> | の何回でも受験        | すること/                    | ができます。                                                                                      | ただし、合格    | 約は再受験できません<br>た可能です                     | h.)                                        |
| 選択                | 受験コース                                                        | 受験有                              | かり取りまたす。                     | 風見りるここ<br>ステータス     | 9 C C Z 9 . 14 | の、或本へ<br>3 <u>i入</u> No. | M 1729X1976                                                                                 | 照料八 9 つここ | Ouldera °                               |                                            |
| 0                 | 専門コース                                                        | 202                              | 0/11                         | 受験可                 | 202006011      | 30000000                 | 00043                                                                                       |           |                                         |                                            |
|                   | コンサルティングコース                                                  |                                  |                              |                     |                |                          |                                                                                             |           |                                         |                                            |
| 教                 | 材閲覧 受験·履歴確認                                                  |                                  |                              |                     |                |                          |                                                                                             |           |                                         |                                            |
|                   |                                                              |                                  |                              |                     |                |                          |                                                                                             |           |                                         |                                            |
|                   |                                                              |                                  |                              |                     |                |                          |                                                                                             |           |                                         |                                            |

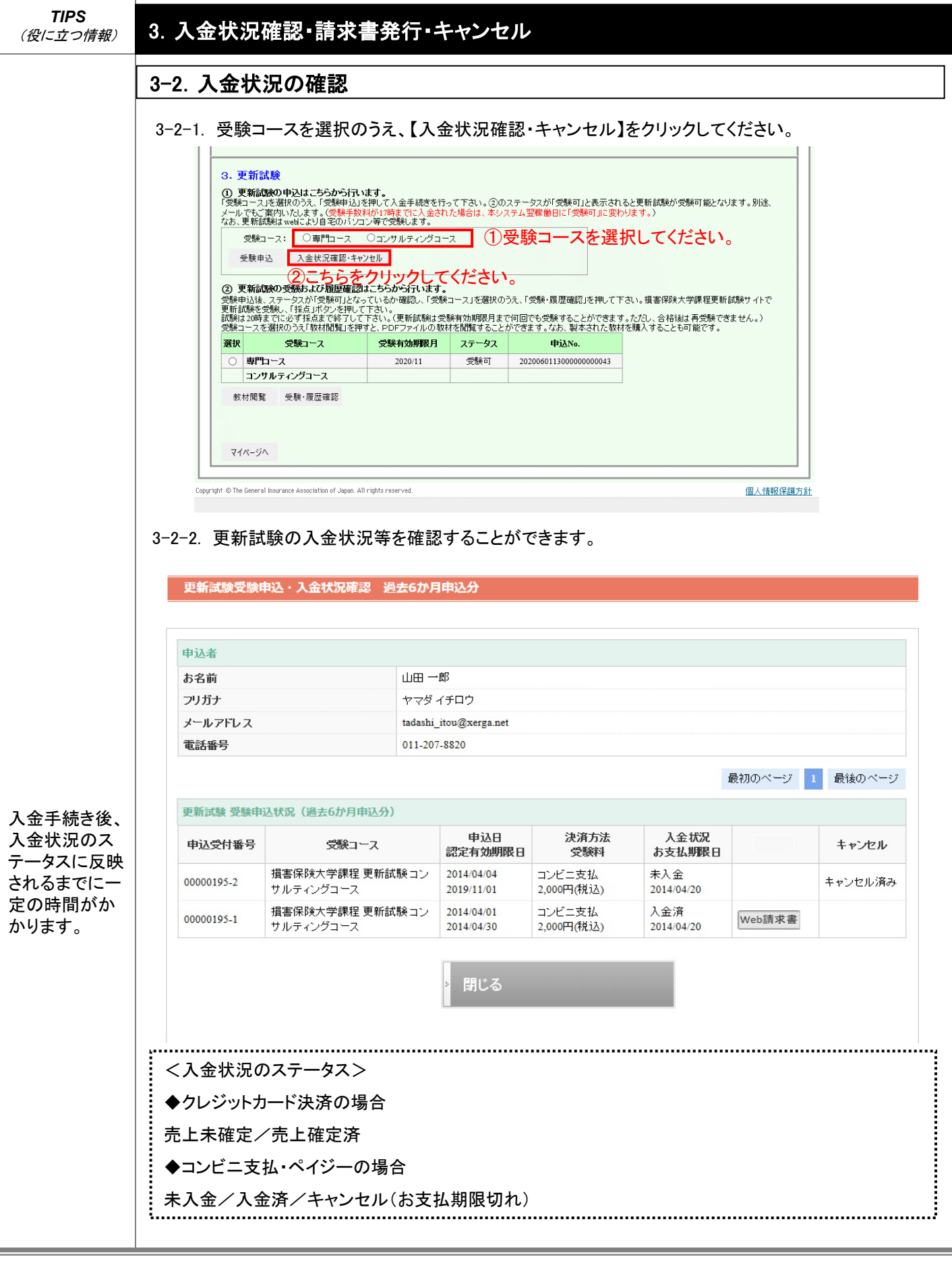

# 3. 入金状況確認・WEB請求書発行・キャンセル

# 3-3. Web請求書の発行

## 3-3-1. 3-2-2.の画面で【Web請求書】をクリックしてください。

#### 更新試験受験申込・入金状況確認 過去6か月申込分

| 申込者     |                        |  |
|---------|------------------------|--|
| お名前     | 山田一郎                   |  |
| フリガナ    | ヤマダイチロウ                |  |
| メールアドレス | tadashi_itou@xerga.net |  |
| 電話番号    | 011-207-8820           |  |

最初のページ 1 最後のページ

Web請求書の出 カ可能期間は申 込日から6か月 間です。出力可 能期間内であれ ば、何度でも出 力できます。

上記期間を過ぎ ると出力できなく なりますので、ご 注意ください。

| 更新試験 受験申   | 込状況(過去6か月申込分)                |                          |                      |                   |        |                  |
|------------|------------------------------|--------------------------|----------------------|-------------------|--------|------------------|
| 申込受付番号     | 受験コース                        | 申込日<br>認定有効期限日           | 決済方法<br>受験料          | 入金状況<br>お支払期限日    |        | キャンセル            |
| 00000195-2 | 損害保険大学課程 更新試験コン<br>サルティングコース | 2014/04/04<br>2019/11/01 | コンビニ支払<br>2,000円(税込) | 未入金<br>2014/04/20 |        | キャンセル済み          |
| 00000195-1 | 損害保険大学課程 更新試験コン<br>サルティングコース | 2014/04/01<br>2014/04/30 | コンビニ支払<br>2,000円(税込) | 入金済<br>2014/04/20 | Web請求書 | こちらをクリ<br>クしてくださ |
|            |                              |                          |                      |                   |        | クレてくたき           |
|            |                              | * 閉じる                    |                      |                   |        |                  |

### 3-3-2. Web請求書がダウンロードされます。(※実際の金額とは異なる金額を表示しています。)

| 〒065-0015                                                                                                    |                      |
|----------------------------------------------------------------------------------------------------|----------------------|
| 北海道札幌市東区北十五条東1-1                                                                                                    |                      |
| 井手 てすと  様                                                                                                    |                      |
|                                                                                                    |                      |
|                                                                                                    |                      |
|                                                                                                    |                      |
|                                                                                                    | 年03月08日<br>0000222-6 |
| 井手 てすと 様                                                                                                    |                      |
| 金2,010円也 (内、消費税182円也)                                                                                                    |                      |
| 損害保険大学課程 更新試験 コンサルティングコース 受領<br>上記をご請求いたします。                                                                                                    | <b>〔代金として、</b>       |
| 商品代(合計)         2,400円         対象         税抜合計           送料・手取料(合計)         330円         8%         10%         12           10%         42         555         555 | 消費税<br>¥0<br>¥ 255   |
| 支払区分         2023年03月15日           クレジット決済         〇           コンピニ支払         一級社団法人 日本損害                                                                           | 客保険協会                |
|                                                                                                    |                      |

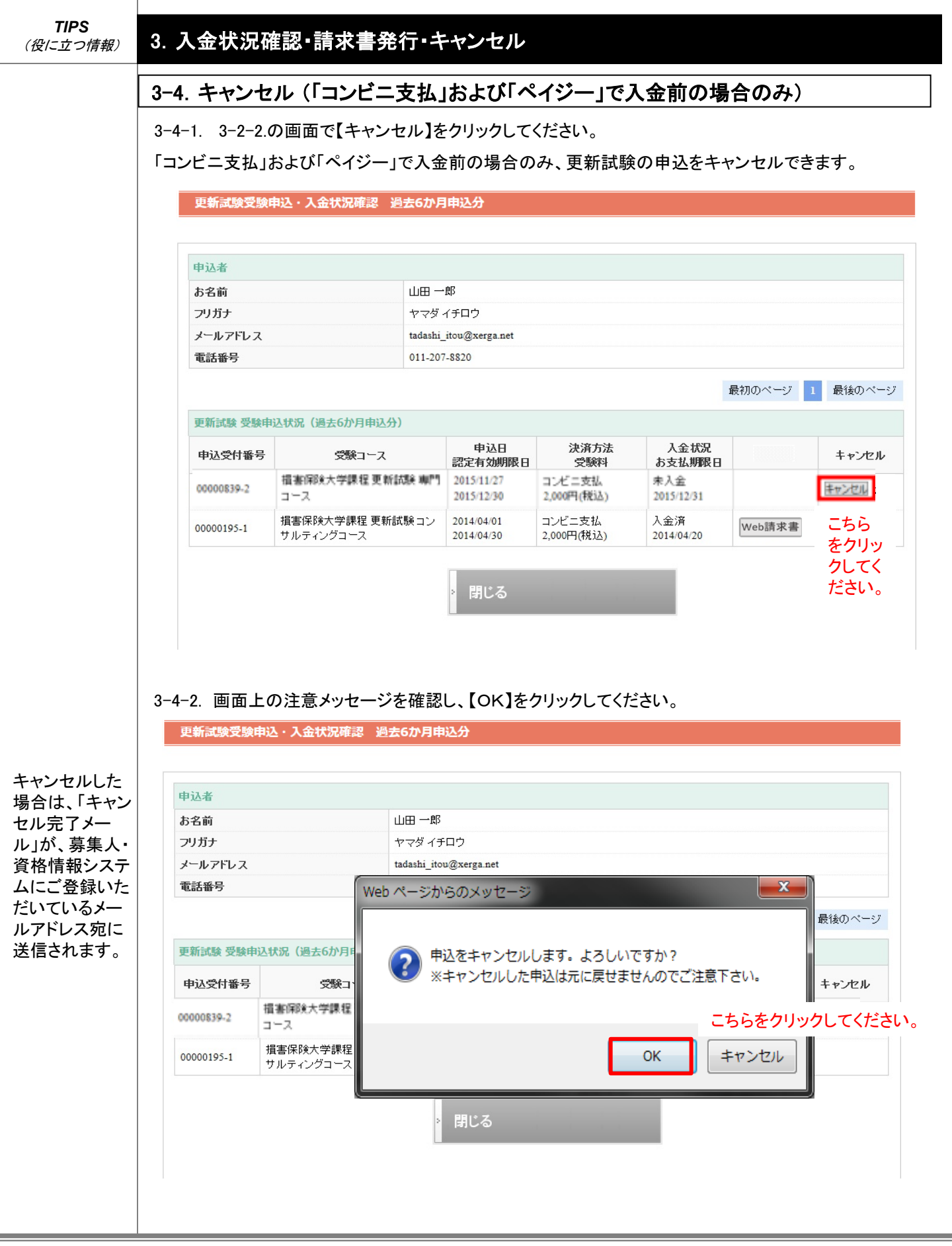

# 3. 入金状況確認・請求書発行・キャンセル

#### 3-4. キャンセル

#### 3-4-3. キャンセルされた申込がある場合は、3-2-2.の画面で以下のとおり表示されます。

更新試験受験申込・入金状況確認 過去6か月申込分

| 申込者     |                        |
|---------|------------------------|
| お名前     | 山田一郎                   |
| フリガナ    | ヤマダイチロウ                |
| メールアドレス | tadashi_itou@xerga.net |
| 電話番号    | 011-207-8820           |

最初のページ 1 最後のページ

更新試験 受験申込状況(過去6か月申込分)

入金締切日ま でに入金がな かった場合も、 申込がキャン セルされます。

| 申込受付番号     | 受験コース                        | 申込日<br>認定有効期限日           | 決済方法<br>受験料          | 入金状況<br>お支払期限日    |        | キャンセル   |
|------------|------------------------------|--------------------------|----------------------|-------------------|--------|---------|
| 00000195-2 | 損害保険大学課程 更新試験コン<br>サルティングコース | 2014/04/04<br>2019/11/01 | コンビニ支払<br>2,000円(税込) | 未入金<br>2014/04/20 |        | キャンセル済み |
| 00000195-1 | 損害保険大学課程 更新試験コン<br>サルティングコース | 2014/04/01<br>2014/04/30 | コンビニ支払<br>2,000円(税込) | 入金済<br>2014/04/20 | Web請求書 |         |

閉じる

| 11PS<br>(役に立つ情報)                                                                                      | 3. 入金状況確認・請求書発行・キャンセル                                                                                                    |
|----------------------------------------------------------------------------------------------------|----------------------------------------------------------------------------------------------------|
|                                                                                                    | 3-5. キャンセル完了メールサンプル                                                                                                    |
|                                                                                                    | 「自動キャンセル」された場合                                                                                                    |
| 支払期確認でに<br>支払が確認では、<br>支払期限動に<br>「<br>レルメール」が<br>暴い、<br>して、<br>支<br>しただいて、<br>しただいて、<br>したます。<br>れます。 | 日本損害保険協会 損害保険大学課程 認定更新試験 自動キャンセルのご連絡         XXXXXXXXX ●● ●● 様         支払期限までにお支払が確認できませんでしたので、以下の受験申込は自動キャンセルとなりました。         本目動的にキャンセルされた受験申込         ■自動的にキャンセルされた受験申込         申込受付番号:0000001-34         申込日       : 2014年9月15日         受験コース名:専門コース         支払期限       : 2014年9月30日 |
|                                                                                                    | 「キャンセル手続き」を行った場合<br>日本損害保険協会 損害保険大学課程 認定更新試験 キャンセル完了のご連絡<br>XXXXXXXXXX ●● ●● 様                                                                                                    |
| 申込をキャンセ<br>ルした場合は、<br>「キャンセル完<br>了メール」が、募<br>集人・資格情報                                                  | ご依頼いただきました、受験申込のキャンセルが完了しましたので、ご連絡いたします。<br>なお、申込が必要な場合には、再度申込手続きいただきますようお願いします。<br>■キャンセル手続きが完了した受験申込<br>                                                                                                    |
| システムにご登<br>録いただいてい<br>るメールアドレス<br>宛に送信されま<br>す。                                                       |                                                                                                    |

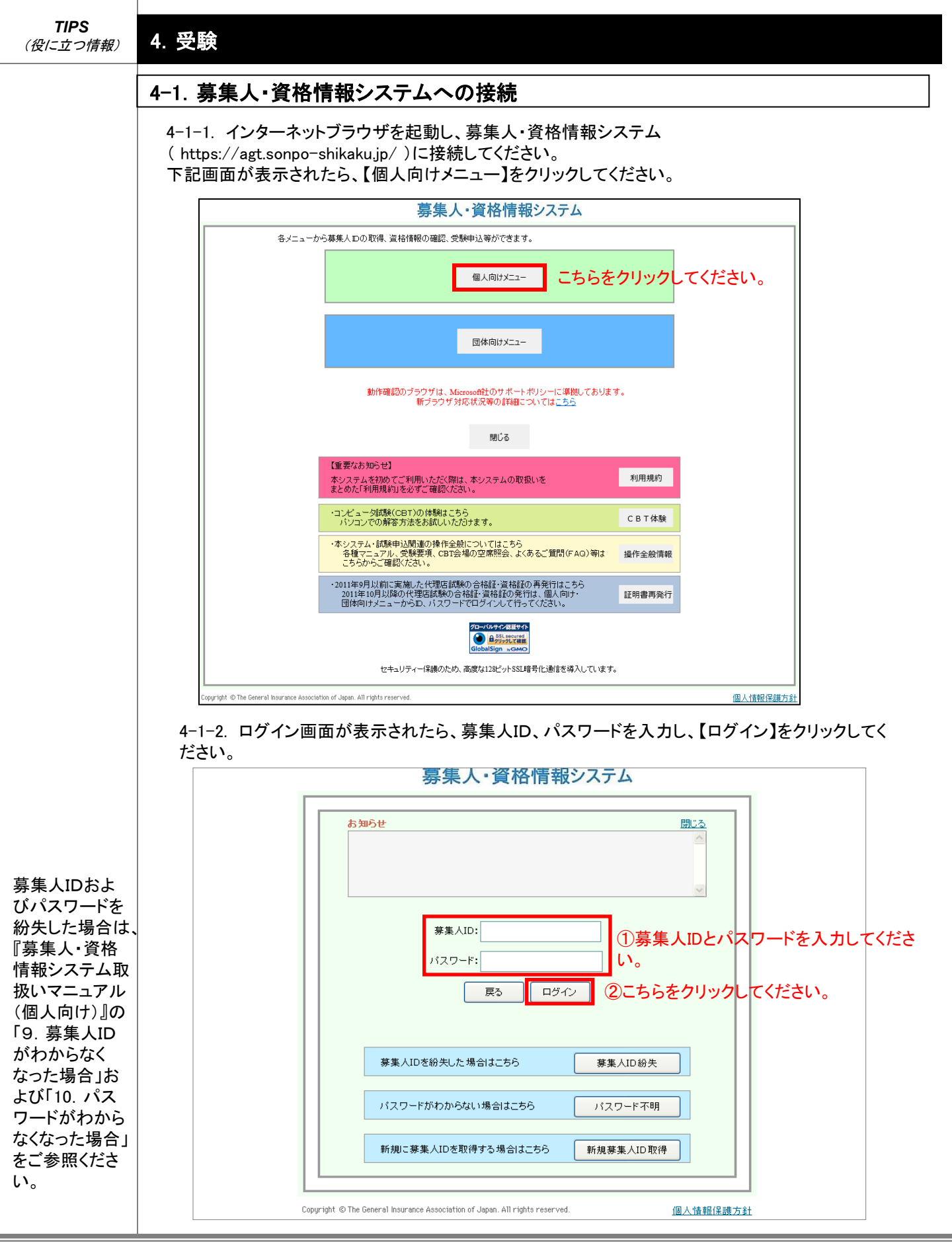

4. 受験

# 4-1. 募集人・資格情報システムへの接続

4-1-3. マイページが表示されたら、【損害保険大学課程】をクリックしてください。

## 募集人・資格情報システム

| 募集 〇〇一様 (ID: 51000                                | 0011)                                                              | ログイン日時:2019年09月30日 10時00分                      |
|---------------------------------------------------|--------------------------------------------------------------------|------------------------------------------------|
|                                                   | コイページ                                                              |                                                |
| 71~~9                                             |                                                                    |                                                |
| 受験申込                                              | ブラウザの戻るボタンを使用すると再度ログイン                                             | が必要なため、使用しないで下さい。                              |
| 空席照会                                              | 日本損害保険協会からのお知らせ                                                    |                                                |
| 受験票の印刷<br>試験結果の確認<br>申込状況等                        |                                                                    | $\hat{}$                                       |
| 空格情報照会<br>空格情報照会                                  | 有効期限・認定申請に関するご案内                                                   |                                                |
| 損害保険大学課程<br>認定申請·認定情報照会<br>更新試験申込·受験              | <ul> <li>有効期限が近づいている資格があります</li> <li>有効期限が近づいている認定があります</li> </ul> | た。「資格情報照会」からご確認ください。<br>た。「損害保険大学課程」からご確認ください。 |
| 代理店登録情報照会                                         | 募集人基本情報                                                            |                                                |
| メールアドレス設定                                         | 項目名                                                                | 内容                                             |
|                                                   | 募集人口                                                               | 5100000011                                     |
|                                                   | 氏名(漢字)                                                             | 募集 〇〇一                                         |
| お問い合せ                                             | 氏名(カナ)                                                             | ボシュウ ゼロゼロイチ                                    |
|                                                   | 生年月日                                                               | 1951年01月01日(昭和26年01月01日)                       |
| ログアウト                                             | 1生 別                                                               | 男性                                             |
|                                                   | メールアドレス                                                            | test01@test.01                                 |
|                                                   | 前回ログイン日時                                                           | 2019年09月02日 18時39分                             |
| ゼキュリティー1米酸のルベム 商度な<br>128ビットSSL暗号化通信を導入して<br>います。 | 前回バスワード変更日                                                         |                                                |
|                                                   |                                                                    |                                                |

Copyright © The General Insurance Association of Japan. All rights reserved.

個人情報保護方針

4. 受験

| 【 一C<br>マイペ・<br>本画面 1                                                                                                    | )四様 (ID: 500000043)<br>ニジ » 損害保険大学                                                                                                    | 900 and m                                                               |                                                               |                                                |                                                 |                                         |                                 |              |
|----------------------------------------------------------------------------------------------------|----------------------------------------------------------------------------------------------------|-------------------------------------------------------------------------|---------------------------------------------------------------|------------------------------------------------|-------------------------------------------------|-----------------------------------------|---------------------------------|--------------|
| <u>7イペ</u> ・<br>本画面で                                                                                                    | <u>ージ</u> » 損害保険大学                                                                                                    | ഞാറ കാകത                                                                |                                                               |                                                |                                                 |                                         | イン日時:2020年10                    | 月14日 18時25分  |
| 本画面で                                                                                                    |                                                                                                    | 出た。 シル ホル                                                               | <u> </u>                                                      |                                                |                                                 |                                         |                                 |              |
|                                                                                                    | では、「認定の申請」、「認定情                                                                                                    | 報の確認しるよ                                                                 | び「更新試験の申                                                      | 込・受験」をすること                                     | ができます。                                          |                                         |                                 |              |
|                                                                                                    | 1000 注                                                                                                    |                                                                         |                                                               |                                                |                                                 |                                         |                                 |              |
| 1. 設<br>各種申                                                                                                    | SEP前<br>請損害保険大学課程の概要                                                                                                    | 記ついては <u>こち</u>                                                         | 5                                                             |                                                |                                                 |                                         |                                 |              |
| 認定の<br>「申請:                                                                                                    | 申請はこちらから行います。<br>コース」、「申請内容」を選択の                                                                                                    | うえ、「次へ」を担                                                               | してください。認定                                                     | 更新申請にあたり、『                                     | 更新試験を受験する方                                      | 「に <u>こちら</u> 」                         | ちらをクリッ                          | っしてくださ       |
| 申請                                                                                                    |                                                                                                    | Oコンサルテ·                                                                 | ィングコース                                                        |                                                |                                                 |                                         |                                 |              |
| ₽                                                                                                    | 請内容: 〇新規 〇更                                                                                                    | 「新 ○復活                                                                  |                                                               |                                                | 次へ                                              |                                         |                                 |              |
| 申請情                                                                                                    |                                                                                                    |                                                                         |                                                               |                                                |                                                 |                                         |                                 |              |
| あなたた<br>申請情報                                                                                                    | か申請した認定の申請状況は、<br>報は申請月の末日に承認され                                                                                                    | 以下のとおりです<br>、申請月の翌月                                                     | す。<br>第一営業日に反映                                                | 叱ます。                                           | 明細表示                                            |                                         |                                 |              |
| 選択                                                                                                    | 認定コース                                                                                                    | 申請区分                                                                    | 申請日                                                           | ステータス                                          | 備考                                              |                                         |                                 |              |
|                                                                                                    | 専門コース<br>コンサルティングコース                                                                                                    | 新規                                                                      | 2015年05月01日                                                   | 申請完了(承認)                                       | )                                               |                                         |                                 |              |
|                                                                                                    |                                                                                                    |                                                                         |                                                               |                                                |                                                 |                                         |                                 |              |
| 38 to                                                                                                    | 河ウっこつ                                                                                                    | 反公                                                                      | 認定番号                                                          | 認定日                                            | 認定有効期間                                          | 131 131 131 131 131 131 131 131 131 131 | 河中市:20                          | <b>供</b> 书   |
|                                                                                                    |                                                                                                    |                                                                         | 認定方法                                                          | 次回認定更新                                         | 所 年月日                                           | DOCUTA                                  | BENEAUTHE                       | UHB*5        |
| 01                                                                                                    | 専門コース                                                                                                    | 有効                                                                      | \$00000043                                                    | 2015年05月31<br>2020年05月                         | 日 2020年11月30                                    | 日日本損害保険協会                               |                                 |              |
| :                                                                                                    | コンサルティングコース                                                                                                    |                                                                         |                                                               |                                                |                                                 |                                         |                                 |              |
| 認定証                                                                                                    | 正等発行                                                                                                    |                                                                         |                                                               |                                                |                                                 |                                         |                                 |              |
| 認定証                                                                                                    | 等の発行状況の照会等はこち                                                                                                    | 5                                                                       |                                                               |                                                |                                                 |                                         |                                 |              |
| а <b>т</b>                                                                                                    | 新試驗                                                                                                    |                                                                         | 更新詞                                                           | 式験では                                           | こちらを使                                           | を用しま                                    | す -                             |              |
| ①更                                                                                                    | 新試験の申込はこちらから行                                                                                                    | <b>れます。</b>                                                             |                                                               | +                                              |                                                 | - 7 ( == tr' =−9≣0 L"                   |                                 | - RUNA       |
| 1                                                                                                    | 「二人」を選択のうえ、「受験申」<br>でもご案内いたします。(受験手<br>『新試験は webにより自宅のパ                                                                                                    | 凶を押して入金<br>数料が17時まう<br>ソコン等で受験                                          | 手続きを打って下る<br>例に入金された場合<br>します。                                | さい。②のステーダス<br>合は、本システム翌稼                       | が「受験可」と表示され<br>働日に「受験可」に変                       | しると更新試験が<br>わります。)                      | "文映可能となります                      | 。所见杰、        |
| 安願コ<br>メールで<br>なお、更                                                                                                    |                                                                                                    | 0-12##                                                                  | ティングコース                                                       |                                                |                                                 |                                         |                                 |              |
| 「受験コ<br>メールで<br>なお、更                                                                                                    | 受験コース: ○専門コース                                                                                                    |                                                                         |                                                               |                                                |                                                 |                                         |                                 |              |
| 「受験コ<br>メールで<br>なお、更<br>受                                                                                                    | 登験コース: ○専門コース<br>験申込 入金状況確認・                                                                                                    | キャンセル                                                                   |                                                               |                                                |                                                 |                                         |                                 |              |
| 「受験コ<br>メールで<br>なお、更<br>受<br>(2) 更                                                                                                    | 登録コース: ○専門コース<br>験申込 入金状況確認・<br>新記録の受験および履歴確                                                                                                    | キャンセル<br>認はこちらから                                                        | 行います。                                                         |                                                |                                                 |                                         |                                 |              |
| 受示して<br>(2) 受示して<br>(2) 受い<br>(2) 受い<br>(2) 受い<br>(2) 受い<br>(2) 受い<br>(3) 受い<br>(2) 受い<br>(3) 受い<br>(3) (3) (3)<br>(3) (3) (3) (3) (3) (3) (3) (3) (3) (3) | <ul> <li>受験コース: ○専門コース</li> <li>験申込</li> <li>入金状況確認・</li> <li>新記(%の受験わよび)限歴確</li> <li>込後、ステータスが「受験可」と</li> <li>験を受験し、「括点」ボタンを持</li> </ul>                                                                                                    | キャンセル<br>認はこちらから<br>なっているか確<br>して下さい。                                   | <b>行います。</b><br>認し、「受験コース」                                    | 」を選択のうえ、「受験                                    | ・履歴確認」を押して                                      | 下さい。損害保険                                | 大学課程更新試験                        | サイトで         |
| 受 → スな (2) 受 更 前 訳 (2) 受 更 前 訳 (2) 受 更 前 訳 訳 受 (2) 験 新 験 験 計 訳 訳 (2) (2) (2) (2) (2) (2) (2) (2) (2) (2)                                                                                                    | 登録コース: の専門コース<br>様申込 入金状況確認・<br>新記録の受気がおよび周歴確<br>込後、ステータスがで受験可と<br>様を受験し、「我点」ボターを打<br>20時までにとがずお点まで約<br>つたず、お材間覧」である<br>のまれのうえ「教材問覧」である。<br>このであった。<br>の時にのにかられる。<br>のでは、このである。<br>のでは、このである。<br>のでは、このです。<br>のでは、このです。<br>のでは、このです。<br>のでは、このです。<br>のでは、このです。<br>のでは、このです。<br>のでは、このです。<br>のでは、このです。<br>のでは、このでは、このです。<br>のでは、このでは、このです。<br>のでは、このでは、このです。<br>のでは、このです。<br>のでは、このです。<br>のでは、このです。<br>のでは、このです。<br>のでは、このです。<br>のでは、このです。<br>のでは、このです。<br>のでは、このです。<br>のでは、このです。<br>のでは、このです。<br>のでは、このです。<br>のでは、このです。<br>のでは、このです。<br>のです。<br>のです。<br>のでは、このです。<br>のです。<br>のです。<br>のです。<br>のでは、<br>のです。<br>のです。<br>のです。<br>のです。<br>のです。<br>のです。<br>のです。<br>のです。<br>のです。<br>のです。<br>のです。<br>のでする。<br>のです。<br>のです。<br>のです。<br>のです。<br>のです。<br>のです。<br>のです。<br>のです。<br>のです。<br>のです。<br>のです。<br>のです。<br>のです。<br>のです。<br>のです。<br>のです。<br>のです。<br>のでする。<br>のです。<br>のでする。<br>のです。<br>のです。<br>のです。<br>のでする。<br>のです。<br>のです。<br>のでする。<br>のでする。<br>のでする。<br>のです。<br>のです。<br>のです。<br>のです。<br>のです。<br>のです。<br>のです。<br>のでする。<br>のです。<br>のです。<br>のです。<br>のです。<br>のです。<br>のです。<br>のです。<br>のでする。<br>のです。<br>のです。<br>のでする。<br>のです。<br>のです。<br>のです。<br>のです。<br>のです。<br>のです。<br>のです。<br>のです。<br>ので、<br>のです。<br>のです。<br>のです。<br>のです。<br>のです。<br>のです。<br>のです。<br>のです。<br>のです。<br>のです。<br>のです。<br>のです。<br>のです。<br>のでする。<br>のです。<br>のです。<br>のです。<br>のです。<br>のです。<br>のです。<br>のでする。<br>のでする。<br>のでする。<br>のです。<br>のでする。<br>のでする。<br>のでする。<br>のでする。<br>のでする。<br>のでする。<br>のでする。<br>のでする。<br>のでする。<br>のです。<br>のでする。<br>のでする。<br>のでする。<br>のでする。<br>のでする。<br>のでする。<br>のでする。<br>のでする。<br>のでする。<br>のでする。<br>のでする。<br>のでする。<br>のでする。<br>のでする。<br>のでする。<br>のでする。<br>のでする。<br>のでする。<br>のでする。<br>のでする。<br>のでする。<br>のでする。<br>のです。<br>のでする。<br>のでする。<br>のでする。<br>のでする。<br>のでする。<br>のででする。<br>のでする。<br>のでする。<br>のででする。<br>のででする。<br>のででする。<br>のででする。<br>のででする。<br>のででする。<br>のででする。<br>のでのでする。<br>のででする。<br>のででする。<br>のででする。<br>のでです。<br>のででする。<br>のででする。<br>のででする。<br>のででする。<br>のででする。<br>のででする。<br>のででする。<br>のででする。<br>のででする。<br>のででする。<br>のででする。<br>のででする。<br>のででする。<br>のででする。<br>のででする。<br>のででする。<br>のででする。<br>のででする。<br>のででする。<br>のででする。<br>のででする。<br>のででする。<br>のででででする。<br>のででする。<br>のででする。<br>のででする。<br>のででする<br>のでです | キャンセル<br>認はこちらから<br>なっているか確<br>して下さい。(更)<br>と押すと、PDFフ                   | <b>行います。</b><br>認し、「受験コース」<br>新試験は受験有効<br>ァイルの教材を開            | 」を選択のうえ、「受影<br>」期限月まで何回でも<br>覧することができます        | ・履歴確認」を押して<br>受験することができま<br>。なお、製本された教          | 下さい。損害保険<br>す。ただし、合格1<br>材を購入すること       | 大学課程更新試験<br>刻は再受験できませ<br>も可能です。 | サイトで<br>:ん。) |
| 1<br>受いよう<br>受いました<br>受います。<br>受いて、<br>更いで、<br>更いで、<br>更いで、<br>ので、<br>ので、<br>ので、<br>ので、<br>ので、<br>ので、<br>ので、<br>の                                                                                                    | ②録コース: ○専門コース     録申込 入金状況確認・     和記録の受熱および履歴確     込徒、ステータスが受験可以     疑を受熱し、「採点」ボタンを     求の時式でしょびず採点で除了     この時式でしょびず採点で除了     この時式でしょびず採点でで     この時式でしょびすば採点でで     この時式でしょびすば     ないます     このまでは、     このものものもの     このものものもの     このものものもの     このものものもの     このものもの     このものもの     このものもの     このものもの     このものもの     このもの     この     このもの     この     このもの     このもの     このもの     このもの     このもの     このもの     このもの     このもの     このもの     この     このもの     このもの     この     このもの     この     この     この     この     この     この     この     この     この     このもの     この     この     この     この     この     このもの     この     この                                                                                                    | キャンセル<br>認はこちらから<br>なっているか確<br>して下さい。<br>して下さい。(更)<br>注押すと、CDFフ<br>受験有: | <b>行います。</b><br>認し、「受験コース。<br>新試験は受験有効<br>アイルの教材を開<br>物期限月 ス3 | 」を選択のうえ、「受影<br>期限月まで何回でも<br>覧することができます<br>テータス | ・履歴確認」を押して<br>受験することができま<br>。なお、製本された教<br>申込No. | 下さい。損害保険<br>す。ただし、合格1<br>材を購入すること       | 大学課程更新試験<br>後は再受験でぎませ<br>も可能です。 | サイトで<br>:ん。) |

| (役に立つ情報)         | 4. 受験                                                                                                    |
|------------------|----------------------------------------------------------------------------------------------------|
|                  | 4−2. 教材閲覧                                                                                                    |
|                  | 4-2-1. 受験コースを選択のうえ、【教材閲覧】をクリックしてください。                                                                                                    |
|                  | 3. 更新試験の申込はこちらから行います。         「受験ロース」を選択のうえ、「受験申込」を押して入金手続きを行って下さい。②のステータスが「受験可」と表示されると更新試験が受験可能となります。別途、メールでたご案内いたします。(受験手数料が17時までに入金された場合は、本システム翌稼働日に「受験可」に変わります。)なお、更新試験はwebにより自宅のパンコン等で受験します。         受験ロース:       ○専門ロース         ○コンサルティングコース         受験申込       入金状況確認・キャンセル         |
| 材は、受験可<br>期間内であ  | ② 更新試験の受験および履歴確認はこちらから行います。<br>受験申込後、ステータスが「受験可」となっているか確認し、「受験コース」を選択のうえ、「受験・履歴確認」を押して下さい。損害保険大学課程更新試験サイトで<br>更新試験を受験し、「採点」ボタンを押して下さい。<br>試験は20時までに必ず採点まで終了して下さい。(更新試験は受験有効期限月まで何回でも受験することができます。ただし、合格後は再受験できません。)<br>空解コースを避けのうく低が相関数に体調すと ppcファイルの対はな思想することができます。たた、製本された対はた機は オラーとも可能です |
| は、首格後も<br>覧することが | 選択         受験コース         受験有効期限月         ステータス         申込No.                                                                                                    |
| きます。             | ○ 専門コース 2020/11 受験可 20200601130000000043                                                                                                    |
|                  | マイページへ                                                                                                    |
|                  |                                                                                                    |
|                  | ○○○○○○○○○○○○○○○○○○○○○○○○○○○○○○○○○○○○                                                                                                    |
|                  | 受験中 : 受験・教材閲覧・受験履歴の確認が可能です。                                                                                                    |
|                  | 受験中 : 受験・教材閲覧・受験履歴の確認が可能です。<br>合 格 : 教材閲覧・受験履歴の確認が可能です。再受験はできません。<br>※未申込、未入金、受験有効期限切れ、キャンセル済の場合は空欄となります。                                                                                                    |

| 4-2. 教材閲覧                                                                                                    |                                                                                                    |
|----------------------------------------------------------------------------------------------------|----------------------------------------------------------------------------------------------------|
| 4-2-2. 教材は以下のとおり表示されます。(表示例<br>                                                                                                    | ∥は、専門コース更新試験の場合)                                                                                                    |
|                                                                                                    | 更新日:2019年12月1日                                                                                                    |
| 損害保険大学課程「専門コース」テキ                                                                                                    | スト «2019年9月版» 🎧 🗒 🖓 🏠                                                                                                  |
| 本ページは、損害保険大学課程「専門コース」の更新語<br>位のテキストをPDFファイルで閲覧するためのページで                                                                                                    | ば験受験者の方が、「専門コース」の法律単位および税務単<br>≝す。                                                                                     |
| 冊子をご希望の方は、新規試験の実施時期に併せて販売<br>いてをご確認ください。                                                                                                    | もしていますので、 <u>教材(テキストおよび練習問題集)につ</u>                                                                                    |
| 注意                                                                                                    |                                                                                                    |
| <ul> <li>本テキストは、2019年6月現在で公表されている法</li> <li>損害保険大学課程「専門コース」更新試験は、本<br/>ストの中の「(参考)」は、同試験の出題の対象</li> <li>本テキストでは、「標準約款」とは、損害保険料<br/>き金融庁長官に届け出た約款のことをいい、「保<br/>す。</li> </ul> | 法律等の内容に基づいて編集しています。<br>テキストの記載内容から出題されます。ただし、本テキ<br>とはなりません。<br>率機構が「損害保険料率算出団体に関する法律」に基づ<br>険約款」とは、 保険会社が定めた約款のことをいいま |
| 法律単位                                                                                                    | 税務単位                                                                                                    |
| <u>法律単位 主な改訂のポイント (PDF:90KB)</u>                                                                                                    | <u>税務単位 主な改訂のポイント (PDF:111KB)</u>                                                                                      |
| <u>法律とは(PDF:291KB)</u>                                                                                                    | <u>目次(PDF:157KB)</u>                                                                                                   |
| <u> 目次 (PDF:288KB)</u>                                                                                                    | <u>第1編</u> 税金の基礎知識(PDF: 789KB)                                                                                         |
| <u>第1編 損害保険契約に関する知識 (PDF:494KB)</u>                                                                                                    | <u>第2編</u> 損害保険契約等にかかる税務知識(PDF:<br><u>517KB)</u>                                                                       |
| <u>第2編 損害賠償に関する知識 (PDF:718KB)</u>                                                                                                    | <u>第3編 社会保険制度(PDF:841KB)</u>                                                                                           |
| <u>第3編 相続に関する知識 (PDF:559KB)</u>                                                                                                    | <u>第4編 隣接業界(PDF:497KB)</u>                                                                                             |
| <u>第4編</u> 安心・安全に関する法律知識(PDF:<br><u>669KB)</u>                                                                                                    |                                                                                                    |
| 第5編 リスクマネジメントに関する知識(PDF:<br>836KB)                                                                                                    |                                                                                                    |
| <u>引用した法令の抜粋(PDF:738KB)</u>                                                                                                    |                                                                                                    |
|                                                                                                    |                                                                                                    |

4 受斷

| *** ははいです はいにとくいしてなくていっていっていたない。<br>************************************                                                                                                    | ************************************                                                                                                    |                                                                                                    |                                                   | 4-3. 損保大学課程更新試験サイトへの接続                                                                                                    |
|----------------------------------------------------------------------------------------------------|----------------------------------------------------------------------------------------------------|----------------------------------------------------------------------------------------------------|---------------------------------------------------|----------------------------------------------------------------------------------------------------|
| <ul> <li>を研究したいたいのでものです。</li> <li>・ 安新試験</li> <li>・ 安新試験</li> <li>・ 安新試験</li> <li>・ 安新試験</li> <li>・ 安新試験</li> <li>・ 安新試験</li> <li>・ 安新試験</li> <li>・ 安新式(2)</li> <li>・ 安新式(2)</li> <li>・ ・ (2)</li> <li>・ 安新式(2)</li> <li>・ (2)</li> <li>・ (2)</li></ul>                                                                                                    | <ul> <li>              A 更新試験             <b>3. 更新試験          3. 更新試験         </b> </li> <li> <b>3. 更新試験          3. 更新試験          3. 更新試験         </b> </li> <li> <b>3. 更新試験          3. 更新試験          3. 更新試験          3. 更新試験          3. 更新試験          3. 更新試験          3. 更新試験          3. 生たご</b>業時にしたすい             <b>3. 生たご</b>業時にしたすい             <b>3. 生たご</b>業時にしたすい             <b>3. 生たご</b>業時にしたすい               <b>3. 生たご</b>業時にしたすい             <b>3. 生たご</b>業時にしたすい             <b>3. 生たご</b>業時にしたすい             <b>3. 生たご</b>業時にしたすい             <b>3. 生たご</b>業時にしたすい             <b>3. 生たご</b>ま             <b>3. 生たご 3. 生たご 3. 生たご</b>ま             <b>3. 生たご 3. 生たご 3. 生たご 3. 生たご 3. 生たご 3. 生たご 3. 生たご 3. 生たご 3. 生たご 3. 生たご 3. 生たご 3. 生たご 3. 生たご 3. 生たご 3. 生たご 3. 生たご 3. 生たご 3. 生たご 3. 生たご 3. 生たご 3. 生たご 3. 生たご 3. 生たご 3. 生たご 3. 生たご 3. 生たご 3. 生たご 3. 生たご 3. 生たご 3. 生たご 3. 生たご 3. 生たご 3. 生たご 3. 生たご 3. 生たご 3. 生たご 3. 生たご 3. 生たたご 3. 生たご 3. 生たご 3. 生たご 3. 生たご 3. 生たご 3. 生たご 3. 生たたご 3. 生たご 3. 生たたご 3. 生たご 3. 生たたご 3. 生たご 3. 生たたご 3.</b></li></ul> | を開覧し<br>うまた。<br>うまた。<br>おしまた。<br>なまたされ<br>ふうつうい。<br>別にすに、<br>ないの画面<br>示されて<br>うういいうう<br>変数につえ、「空間にないたいたいであり、のクステージンが感知にはたいたいます。のは、<br>ないたいたいでありまた。<br>ないたいたいでありまた。<br>ないたいたいたいたいたいでありまた。<br>ないたいたいたいでありまた。<br>ないたいたいでありまた。<br>ないたいたいたいたいたいたいたいたいたいたいたいたいたいたいたいたいたいたいた                                                                                                    |                                                   | 4-1-4.の画面で受験コースを選択のうえ、【受験・履歴確認】をクリックしてください。損保大学課程<br>験サイト(4-4-1)に接続されます。                                                                                                    |
| Countering Colspan All rights reserved.         個人情報保護方         Countering Countering Co | マパハ・ラハ         Copyright © The General Insurance Association of Japan. All rights reserved.         個人情報保護方           Copyright © The General Insurance Association of Japan. All rights reserved.         個人情報保護方           <         <         ステータス>           受験可 : 受験・教材閲覧・受験履歴の確認が可能です。            受験中 : 受験・教材閲覧・受験履歴の確認が可能です。         合 格 : 教材閲覧・受験履歴の確認が可能です。再受験はできません。           ※未申込、未入金、受験有効期限切れ、キャンセル済の場合は空欄となります。                                                                                                    | Captified The General Insurance Association of Japan. All rights reserved.<br>CATHE<br>CATHE<br>CAT | をう合表る別4.示ク度繰い。関受は示ウじのさい表作。覧験、さいです画れド示ししす教れド、面てウさく | 3. 更新試験     3. 更新試験     3. 更新試験     3. 更新試験     3. 更新試験     3. 更新試験     3. 更新試験     3. 更新試験     3. 更新試験     3. 更新試験     3. 更新試験     3. 更新試験     3. 更新試験     3. 更新試験     3. 更新試験     3. 更新試験     3. 更新試験     3. 更新試験     3. 更新試験     3. 更新試験     3. 更新試験     3. 更新試験     3. 同野知     3. 定     4. 本     3. 更新試験     4. 本     4. 本     4. 本     4. 本     4. 太     4. 太 |
| Interact Association of Japan. All rights reserved.         (個人情報保護方         くステータス>         受験可 : 受験・教材閲覧・受験履歴の確認が可能です。         受験中 : 受験・教材閲覧・受験履歴の確認が可能です。         合 格 : 教材閲覧・受験履歴の確認が可能です。再受験はできません。         ※未申込、未入金、受験有効期限切れ、キャンセル済の場合は空欄となります。                                                                                                    | マページへ<br>Copyright © The General Insurance Association of Japan. All rights reserved.                                                                                                    | マステータス><br>一 交験 · 数 · 数 · 数 材 閲覧 · 受験 履 歴 の 確認 が 可能 で す。<br>一 安験 · 葉 · 受験 · 数 材 閲覧 · 受験 履 歴 の 確認 が 可能 で す。<br>会 除 · 数 材 閲覧 · 受験 履 歴 の 確認 が 可能 で す。<br>一 会 ト 新 · 数 材 閲覧 · 受験 履 歴 の 確認 が 可能 で す。<br>一 会 ト 新 · 数 材 閲覧 · 受験 履 歴 の 確認 が 可能 で す。<br>一 の 場 合 は 空欄 と な りま す。                                                                                                    |                                                   | ▲ <sup>数材閲覧</sup> <sup>受験・履歴確認</sup> ②こちらをクリックしてください。                                                                                                    |
| 個人情報保護方         (個人情報保護方         くステータス>         受験可 : 受験・教材閲覧・受験履歴の確認が可能です。         受験中 : 受験・教材閲覧・受験履歴の確認が可能です。         合 格 : 教材閲覧・受験履歴の確認が可能です。         合 格 : 教材閲覧・受験履歴の確認が可能です。         ※未申込、未入金、受験有効期限切れ、キャンセル済の場合は空欄となります。                                                                                                    | 個人情報保護方         (個人情報保護方         くステータス>         受験可 : 受験・教材閲覧・受験履歴の確認が可能です。         受験中 : 受験・教材閲覧・受験履歴の確認が可能です。         合 格 : 教材閲覧・受験履歴の確認が可能です。再受験はできません。         ※未申込、未入金、受験有効期限切れ、キャンセル済の場合は空欄となります。                                                                                                    | <ul> <li>Copyright © The General Insurance Association of Japan. All right reserved.</li> <li> </li> <li>Cステータス&gt;             </li> <li>受験可 : 受験・教材閲覧・受験履歴の確認が可能です。             </li> <li>受験中 : 受験・教材閲覧・受験履歴の確認が可能です。             </li> <li>合 格 : 教材閲覧・受験履歴の確認が可能です。再受験はできません。             </li> <li>※未申込、未入金、受験有効期限切れ、キャンセル済の場合は空欄となります。         </li> </ul>                                                                                                    |                                                   | 71R-111                                                                                                    |
| <ステータス><br>受験可 : 受験・教材閲覧・受験履歴の確認が可能です。<br>受験中 : 受験・教材閲覧・受験履歴の確認が可能です。<br>合 格 : 教材閲覧・受験履歴の確認が可能です。再受験はできません。<br>※未申込、未入金、受験有効期限切れ、キャンセル済の場合は空欄となります。                                                                                                    | <ステータス><br>受験可 : 受験・教材閲覧・受験履歴の確認が可能です。<br>受験中 : 受験・教材閲覧・受験履歴の確認が可能です。<br>合 格 : 教材閲覧・受験履歴の確認が可能です。再受験はできません。<br>※未申込、未入金、受験有効期限切れ、キャンセル済の場合は空欄となります。                                                                                                    | <ul> <li>&lt;ステータス&gt;</li> <li>受験可 : 受験・教材閲覧・受験履歴の確認が可能です。</li> <li>受験中 : 受験・教材閲覧・受験履歴の確認が可能です。再受験はできません。</li> <li>治 格 : 教材閲覧・受験履歴の確認が可能です。再受験はできません。</li> <li>※未申込、未入金、受験有効期限切れ、キャンセル済の場合は空欄となります。</li> </ul>                                                                                                    |                                                   | L<br>Copyright © The General Insurance Association of Japan. All rights reserved. 個人情報保護方                                                                                                    |
| 合格:教科閲見・受験履歴の確認が可能です。再受験はできません。<br>※未申込、未入金、受験有効期限切れ、キャンセル済の場合は空欄となります。                                                                                                    | 合格:教科閲見・受験履歴の確認が可能です。再受験はできません。<br>※未申込、未入金、受験有効期限切れ、キャンセル済の場合は空欄となります。                                                                                                    | 高格:教科閲見・受験履歴の確認が可能です。再受験はできません。 ※未申込、未入金、受験有効期限切れ、キャンセル済の場合は空欄となります。                                                                                                    |                                                   | <                                                                                                    |
|                                                                                                    |                                                                                                    |                                                                                                    |                                                   | <ul> <li>マ験・シハン</li> <li>受験可 : 受験・教材閲覧・受験履歴の確認が可能です。</li> <li>受験中 : 受験・教材閲覧・受験履歴の確認が可能です。</li> </ul>                                                                                                    |
|                                                                                                    |                                                                                                    |                                                                                                    |                                                   | <ul> <li>マ験・シハク</li> <li>受験可 : 受験・教材閲覧・受験履歴の確認が可能です。</li> <li>受験中 : 受験・教材閲覧・受験履歴の確認が可能です。</li> <li>合 格 : 教材閲覧・受験履歴の確認が可能です。再受験はできません。</li> <li>※ま申込 ま 3 全 受験有効期限切れ まれいれいきの場合は空棚となります。</li> </ul>                                                                                                    |
|                                                                                                    |                                                                                                    |                                                                                                    |                                                   | <ul> <li></li></ul>                                                                                                    |
|                                                                                                    |                                                                                                    |                                                                                                    |                                                   | <ul> <li></li></ul>                                                                                                    |
|                                                                                                    |                                                                                                    |                                                                                                    |                                                   | <ul> <li></li></ul>                                                                                                    |
|                                                                                                    |                                                                                                    |                                                                                                    |                                                   | <ul> <li>  く、ケ・ノハノ </li> <li>  受験可 : 受験・教材閲覧・受験履歴の確認が可能です。 </li> <li>  合格 : 教材閲覧・受験履歴の確認が可能です。再受験はできません。  </li> <li>  ※未申込、未入金、受験有効期限切れ、キャンセル済の場合は空欄となります。  </li> </ul>                                                                                                    |

|                            | 4-4. 受験                                                                                                    |
|----------------------------|----------------------------------------------------------------------------------------------------|
|                            |                                                                                                    |
|                            | ・更新試験は、必ず20時までに採点を終了してください。                                                                                                    |
|                            | ・更新試験は、「受験・履歴確認」ボタンを押して、「損保大学課程更新試験サイト」(別ウィンドウが開<br>きます)で受験してください。                                                                                                    |
|                            | ・すべての解答が終了した後、「採点」ボタンを押して、採点を行ってください。                                                                                                    |
|                            | <ul> <li>・更新試験に合格すると、試験結果が自動的に募集人・資格情報システムに連携され、資格情報が登載されます。損害保険大学課程・認定照会画面(4-3.の画面)で、ステータスが「合格」になっていることを確認してください。</li> <li>(注)ステータスが「合格」になっていない場合は、試験結果が募集人・資格情報システムに登載されていません。この場合、システムの翌稼動日までに自動的に登載されますので、翌稼働日の8時以降にステータスを改めて確認してください。(受験当日に試験結果を登載したい場合は、本マニュアル(4-9)を参照のうえ、ご自身で試験結果を募集人・資格情報システムに登載してください。)</li> </ul> |
|                            | <ul> <li>・認定要件を充たしていることを条件に、更新試験に合格すると、募集人・資格情報システム上で自動的に認定更新申請を行いますので、ご自身による申請手続きは原則として不要です(注)。</li> <li>(注)2015年7月27日以降に更新試験に合格した方が対象となります。2015年7月25日以前に合格した方については、ご自身による申請手続きが必要ですので、ご注意ください(詳細は、本ガイド「5-1.認定更新(認定申請情報が自動的に連携されなかった場合)」をご参照ください)。</li> </ul>                                                              |
|                            | <ul> <li>・更新試験に合格し、募集人・資格情報システムに資格情報が登載されると、翌日以降に、「更新試験</li> <li>合格通知メール」(4-6-1)および「登録情報の更新通知メール」(4-6-2)が、募集人・資格情報システムにご登録いただいているメールアドレス宛に送信されます。</li> </ul>                                                                                                    |
|                            | <ul> <li>不合格となった場合は、受験可能期間内に再度受験してください。なお、再受験の受験手数料は不要です。また、受験回数の制限もありません。</li> </ul>                                                                                                    |
|                            | ・合格した場合は、再受験できません。                                                                                                    |
|                            | ・教材は、受験有効期限月までは、合格後も閲覧することができます。                                                                                                    |
|                            | ・                                                                                                    |
|                            | 【試験開始にあたって】<br>試験は、 <u>必ず20時までに探点を終了</u> して下さい。                                                                                                    |
|                            | 【認定の更新について】<br>更新試験に合格すると、自動的に更新認定の申請手<br>続きが行われます。                                                                                                    |
| 試験は、必ず                     | なお、認定日は認定更新申請を行った月の末日とな<br>ります。<br>時で更新申請の結果は、初定更新申請を行った照日                                                                                                    |
| 20時までに採<br>点を終了してく<br>ださい。 | 認定更新申詞の結果は、認定更新申詞を行った並月<br>の第一営業日(年末年始を除く)に、募集人・資格<br>情報システムに登録しているメールアドレス宛に、<br>メールによりご連絡します。                                                                                                    |
|                            | 【試験履歴の閲覧について】<br>ページ下部の「実施回」欄にあるリンクのうち、確<br>認したい回をクリックすることで、当該受験回の試<br>験結果が閲覧できます。                                                                                                    |
|                            | ※ の 画面で 過去の 試結果(ただし配信中の 試験に限     る)を 確認することができ、「 試験開始」 ボタンを     クリックすると 試験 管開始します。     試験画面では、「 次へ」 ボタンをクリックすると次     の 問題に進みます。                                                                                                    |
|                            | ※へ 次へをクリックしてください。                                                                                                    |

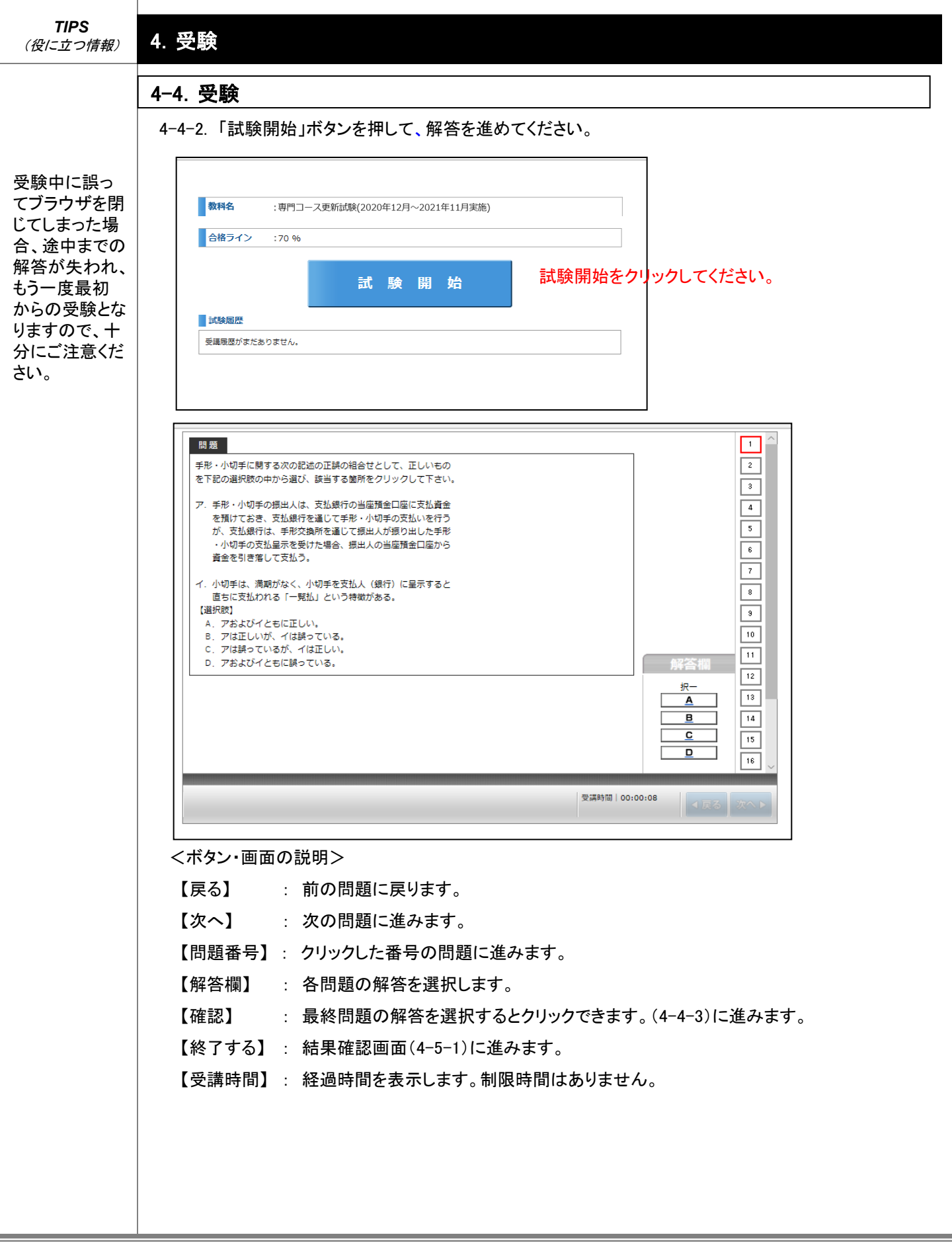

4. 受験

## 4-4. 受験

4-4-3. 最終問題を解答するとクリックできる「確認」画面から解答内容を確認することができます。 「確認」画面から解答画面に戻るときは、戻りたい問題の「戻る」ボタンをクリックしてください。 終了してよい場合は、【終了する】をクリックしてください。

戻りたい問題の番号をクリック してください。

| 受験中に誤っ<br>てブラウザを閉<br>じてしまった場<br>合、途中まわな<br>解答が失われ、<br>もう一度受験とな<br>りますので、十<br>分にご<br>さい |  |
|----------------------------------------------------------------------------------------|--|
| 方にこ注意へたさい。                                                                             |  |
|                                                                                        |  |

 ・解答の途中で、
 【採点】をクリックした場合も、確認 画面(4-4-3)が 表示されます。

| No 分野  | 解答 |              | 戻る        |
|--------|----|--------------|-----------|
| 1 分野1  | A  |              | 展る        |
| 2 分野1  | A  |              | 戻る        |
| 3 分野1  | A  | 解答済みの問題は解答が表 | 戻る        |
| 4 分野1  | A  | 示されます。       | 戻る        |
| 5 分野1  | A  |              | 戻る        |
| 6 分野1  | A  |              | <u>戻る</u> |
| 7 分野1  | A  |              | 戻る        |
| 8 分野1  | A  |              | 戻る        |
| 9 分野1  | A  |              | <u>戻る</u> |
| 10 分野1 | A  |              | 戻る        |
| 11 分野1 | A  |              | 戻る        |
| 12 分野1 | A  |              | <u>戻る</u> |
| 13 分野1 | A  |              | 長る        |
| 14 分野1 | A  |              | 戻る        |
|        |    |              | = 7 ×     |

<注意>

終了する場合はこちらをク リックしてください。

募集人・資格情報システムに試験結果が登録できなかった場合、以下のエラー画面が表示されます。 システムの翌稼動日までに自動的に登載されますが、受験当日に試験結果を登載したい場合は、 (4-9)の手順で試験結果を登載してください。

| メッセージ                            | 閉じ              |
|----------------------------------|-----------------|
| 処理を続行できません。                      |                 |
| 閉じる」ホタンを押下して<br>  東度処理をやり直してください |                 |
| HXALL YEOCTON.                   |                 |
| メッセージ詳細                          |                 |
| 更新試験結果連携に失敗しました                  | こ。試験履歴の結果反映欄にある |
| 「即実行ボタン」を押してください。                |                 |
|                                  |                 |
|                                  |                 |
|                                  |                 |
|                                  |                 |

| <b>TIPS</b><br>(役に立つ情報)                                                                                                    | 4. 受験                                                                                                    |
|----------------------------------------------------------------------------------------------------|----------------------------------------------------------------------------------------------------|
|                                                                                                    | <ul> <li>4-5. 結果確認</li> <li>4-5-1. 【終了する】をクリックすると試験結果が表示されます。【問題】をクリックすると、該当の問題文と選択肢を確認することができます。</li> </ul>                                                                                                    |
| ・20時を過ぎる<br>と問題の確認<br>ができなくなり<br>ます。                                                                                                    | 近無日       2020/05/28 10:42:44         原販売       2回日         度合格です。       設定の更新が行われます。         商格です。       設定の更新が行われます。         度時間       00:05:07         短短       範派       運搬       正規       配価         現1       A       A       正和       5       短回         現2       8       8       正和       5       短回         現2       8       8       正和       5       5回         現3       C       C       下記M       5       5回         現4       A       C       不正約       5回       5回         現4       A       C       不比約       5回       5回         現5       A       D       不比約       5回       5回                                                                                                    |
| ・合格した場合は、再受験はできません。                                                                                                    | 4-5-2.「合格」の場合<br>別ウィンドウで以下の画面が表示され、試験結果および認定申請情報が募集人・資格情報システムに<br>自動的に連携されます。画面上のメッセージを確認し、【閉じる】をクリックしてください。ポップアップが<br>表示されますので、メッセージを確認し、【OK】をクリックしてください。                                                                                                    |
| ・合格した場合は、<br>翌日以降に「更新<br>試験合格通知メー<br>ル」(4-6)および<br>「登録情報の更新<br>通知メール」(4-6)<br>が、募集人・資格<br>情報システムにご<br>登録いただいてい<br>るメールアドレス宛<br>に送信されます。<br>(不合格の場合、<br>メールは送信され<br>ません。) | は時にはしてくていてくていてくていてくていてくていてくていてくていてくていてくていていていていていていていていていていていていていていていていていていていてい                                                                                                    |
| ・更新試験には、<br>合格証はありませ<br>ん。                                                                                                    | 開じる こちらをクリックしてください。<br>Copyright © The General Insurance Association of Japan. All rights reserved. 個人情報保護方針                                                                                                    |
| ・認定更新申請が<br>完了した場合、「認<br>定照会画面」の「申<br>請情報」の「ステー<br>タス」が「申請受付<br>済」となりますので、<br>ご確認ください(5-<br>2. 認定申請情報<br>の確認)。                                                           | なお、以下の画面が表示された場合は、認定申請情報が募集人・資格情報システムに連携されていま<br>せんので、(5-1.認定更新の方法(認定申請情報が自動的に連携されなかった場合))をご参照のうえ、<br>ご自身で認定更新の申請手続きを行ってください。                                                                                                    |
| <ul> <li>・申請手続きを行った月の月末に認定<br/>更新が完了するので、認定更新後の</li> <li>認定証は翌月より</li> <li>発行できます(5-3.</li> <li>認定証の発行・シンボルマーク)。</li> </ul>                                              | 記定更新申請手続きが行えませんでした 提供て認定要新申請手続きなび、ましたが、関に認定要新申請が行われている。 第葉人・当結情報システムのマイモージカら、設定従兄を予確認くたらで、 こちらをクリックしてください。 ※ 思想のの知道、当時時期システムのマイページから、認定原則申請 ※ 思想のの知道、当時時期システムのマイページから、認定原則申請 ※ 思想の時期・27とのマイページから、認定原則申請 ※ 思想の時期・27とのマイページのを、認定原則申請 ※ 思想の時期・27とのマイページのを、認定原則申請 ※ 思想の時期・27とのマイページのを、認定原則申請 ※ 思想の時期・27とのマイページのを、認定原則申請 ※ 思想の時期・27とのマイページのを、認定原則申請 ※ 思想の時期・1000000000000000000000000000000000000 |

4. 受験

|         | い終わりまし              | たら【月 | <b>ミる】をクリックし</b>             | .てくた | ごさし | ۰,              |
|---------|---------------------|------|------------------------------|------|-----|-----------------|
| 試験結果    |                     |      |                              |      |     |                 |
| 実施日     | 2020/05/28 10:42:44 |      | A 15 - 1                     |      |     |                 |
| 実施回     | 2回目                 |      | 合格です。                        |      |     |                 |
| 総合得点    | 85点 / 100点          |      | 初定の再新が行われます                  |      |     |                 |
| 得点率     | 85 %                |      | HONE US 2 ANIA 13474 LOS 9 6 |      |     |                 |
| 合否      | 合格                  |      |                              |      |     |                 |
| 実施時間    | 00:05:07            |      |                              |      |     |                 |
| 設問 解答   |                     | 正解   |                              | 正照   | 配点  | 問題              |
| 問.1 A   |                     | A    |                              | 正解   | 5   | 問題              |
| 問.2 B   |                     | В    |                              | 正解   | 5   | 問題              |
| 間.3 C   |                     | С    |                              | 正解   | 5   | 問題              |
| 間.4 A   |                     | С    |                              | 不正解  | 5   | 問題              |
| 間.5 A   |                     | D    |                              | 不正解  | 5   | 問題              |
| 問.6 B   |                     | В    |                              | 正解   | 5   | 問題              |
| 問.7 A   |                     | A    |                              | 正解   | 5   | 問題              |
| 間.8 B   |                     | В    |                              | 止解   | 5   | 問題              |
| 181.9 A |                     | A    |                              | 正海   | 5   | <u>19122</u>    |
| 開11 A   |                     | Δ    |                              | TEAR | 5   | 19188<br>8.9.95 |
| 問.12 C  |                     | c    |                              | 正解   | 5   | 問題              |
| 問.13 A  |                     | A    |                              | 正解   | 5   | 問題              |
| 問.14 A  |                     | A    |                              | 正解   | 5   | 問題              |
| 間.15 B  |                     | в    |                              | 正解   | 5   | 問題              |
| 問.16 D  |                     | D    |                              | 正解   | 5   | 問題              |
| 問.17 A  |                     | A    |                              | 正解   | 5   | 問題              |
| 問.18 C  |                     | С    |                              | 正解   | 5   | 問題              |
| 間.19 B  |                     | В    |                              | 正解   | 5   | 問題              |
| 問.20 A  |                     | D    |                              | 不正解  | 5   | 問題              |

4-5-4. 損害保険大学課程・認定照会画面(4-3.の画面)で、ステータスが「合格」になっていることを確認してください。

ステータスが「合格」になっていない場合は、試験結果が募集人・資格情報システムに登載されて いません。この場合、システムの翌稼動日までに自動的に登載され、認定申請も自動的に行われ ますので、翌稼働日の8時以降にステータスを改めて確認してください。(受験当日に試験結果を 登載したい場合は、4-9-1.~4-9-3.の手順に従って、ご自身で試験結果を登載してください。) ※ステータスは更新前の認定有効期限まで表示され、翌稼動日以降、ブランクになります。

合格した月の 翌月以降、同 画面の「損害保 険大学課程 認定が更新されていることを 確認してください。

| メール                                                                | コース」を増択のつえ、「受験中払」で<br>・でもご案内いたします。(受験手数<br>更新試験はwebにより自宅のパンコ | 3押して入金手続きを行っ<br>特が17時までに入金され、<br>ン等で受験します。 | た場合は、本シス          | ステニダスか「支験可」と表示さ<br>ミテム翌稼働日に「受験可」に変<br> | れると更新試験が安瞭可能となります。別<br>わります。) | 1921年、     |
|--------------------------------------------------------------------|--------------------------------------------------------------|--------------------------------------------|-------------------|----------------------------------------|-------------------------------|------------|
|                                                                    | 受験コース: ○専門コース                                                | ○コンサルティングコー:                               | ス                 |                                        |                               |            |
| 1                                                                  | 受験申込 入金状況確認・キャン                                              | ノセル                                        |                   |                                        |                               |            |
| 20日<br>20日<br>2日日<br>2日日<br>2日日<br>2日日<br>2日日<br>2日日<br>2日日<br>2日日 | 1-スを選択のうえ「教材閲覧」を押す<br><b>受験コース</b>                           | まと、PDFファイルの教材<br>受験有効期限月                   | を閲覧すること?<br>ステータス | ができます。なお、製本された教<br>申込No.               | 材を購入することも可能です。                |            |
| _                                                                  | 専門コース                                                        | 2020/11                                    | 合格                | 202006011300000000043                  |                               |            |
| 0                                                                  |                                                              |                                            |                   |                                        |                               |            |
| 0                                                                  | コンサルティングコース                                                  |                                            |                   |                                        |                               |            |
| 教;                                                                 | コンサルティンクコース<br>材間覧 受験・履歴確認                                   | ステータス                                      | が「合格              | 」になっているこ                               | ー<br>ことを確認してください              | <u>،</u> ، |

#### 4-5. 結果確認

4. 受験

4-5-5.「不合格」の場合

別ウィンドウで以下の画面が表示されます。画面上のメッセージを確認し、【閉じる】をクリックしてください。

再受験は、受験可能期間内に4-3.からの手順で行ってください。なお、再受験の受験手数料は不要で す。また、受験回数の制限もありません。

| 試験結果:不合格  ご注意!!  受験有効期限月までに必ず再度受験し、合格して下さい。 なお、次回以降の再受験手数料は不要です。  周じる  こちらをクリックしてください。 | <br><b>損害体険</b> 入子課程等门 コース更新調測器                    | *           |
|----------------------------------------------------------------------------------------|----------------------------------------------------|-------------|
| ご注意!! 受験有効期限月までに必ず再度受験し、合格して下さい。 なお、次回以降の再受験手数料は不要です。 問じる こちらをクリックしてください。              | 試験結果:不合格                                           |             |
| 受験有効期限月までに必ず再度受験し、合格して下さい。<br>なお、次回以降の再受験手数料は不要です。<br>問じる こちらをクリックしてください。              | ご注意!)                                              |             |
| 周辺 こちらをクリックしてください。                                                                     | 受験有効期限月までに必ず再度受験し、合格して下さい。<br>なお、次回以降の再受験手数料は不要です。 |             |
|                                                                                        | 開ばる こちらを                                           | クリックしてください。 |
|                                                                                        |                                                    |             |

## 4-5-6. 試験結果が表示されます。【問題】をクリックすると、問題文と選択肢を確認することができます。

| 実施日                                  | 1                             | 2020/05/28 10:19:36 |                  |              |                                                |                       |       |
|--------------------------------------|-------------------------------|---------------------|------------------|--------------|------------------------------------------------|-----------------------|-------|
| <b>東海</b>                            | 1                             | 1回目                 |                  | 不合格です。       |                                                |                       |       |
| 1881                                 | i.t                           | 35초 / 100초          |                  |              |                                                |                       |       |
| 6.03                                 | 1                             | 35 %                |                  | 期限内に再度、受験してく | ください。                                          |                       |       |
| 87<br>87                             |                               | 不合格                 |                  |              |                                                |                       |       |
| 実版                                   | 18                            | 00:00:36            |                  |              | + - +                                          |                       |       |
|                                      |                               |                     |                  | <u>ب</u>     | ららをクリ                                          | ックし                   | · C \ |
|                                      |                               |                     |                  |              | ららをクリ                                          | 990                   |       |
| 201                                  | 鰮                             |                     | ES               |              | 55277<br>III                                   |                       | 開題    |
| <mark>設開</mark><br>開.1               | 新羅<br>A                       |                     | EN:<br>A         |              | 55をクリ<br>111<br>111                            | 2000<br>2010<br>5     | 開題    |
| <mark>設開</mark><br>開.1<br>開.2        | A<br>A                        |                     | EN<br>A<br>B     |              |                                                | 5<br>5                |       |
| <mark>設開</mark><br>開.1<br>開.2<br>開.3 | A<br>A<br>A<br>A              |                     | A<br>B<br>C      |              | 55をぞうり<br>正譜<br>正第<br>不正解<br>不正解               | 5<br>5<br>5<br>5      | 開始    |
| 設開<br>開.1<br>開.2<br>開.3<br>開.4       | <u>на</u><br>А<br>А<br>А<br>А |                     | A<br>B<br>C<br>C |              | 555をマリ<br>正譜<br>正編<br>不正編<br>不正編<br>不正編<br>不正編 | 5<br>5<br>5<br>5<br>5 |       |

20時を過ぎると 問題の確認が できなくなりま す 4. 受験

| 4–5. | 結果確認 |
|------|------|
|      |      |

4-5-8. 確認が終わりましたら【戻る】をクリックしてください。

| 実施日         | 2020/05/28 10:19:36 |     |              |       |    |            |
|-------------|---------------------|-----|--------------|-------|----|------------|
| 実施回         | 1回目                 |     | 不合格です。       |       |    |            |
| 轮合银点        | 35분 / 100분          |     |              |       |    |            |
| <b>保</b> 点草 | 35 %                |     | 期限内に再度、受験してく | ください。 |    |            |
| 승증          | 不合格                 |     |              |       |    |            |
| 実施時間        | 00:00:36            |     |              |       |    |            |
| 2048 4772   |                     | THE |              | The   | Dà | 89.05      |
| DON SER     |                     | 1.5 |              | Tel   | ×  | P125       |
| 19.1 A      |                     | ^   |              | 11.7% | 2  | 1928       |
| 間.2 A       |                     | В   |              | 不正解   | 5  | <b>英</b> 昭 |
| 開.3 A       |                     | C   |              | 不正解   | 5  | 開題         |
| 関.4 A       |                     | С   |              | 不正解   | 5  | 66         |
| 関.5 A       |                     | D   |              | 不正解   | 5  | 開設         |
| 18.6 A      |                     | 8   |              | 不正解   | 5  | 50         |
| 間.7 A       |                     | A   |              | 正和    | 5  | 50 M       |
| 18.8 A      |                     | 8   |              | 不正解   | 5  | 鼓器         |
| 間.9 A       |                     | A   |              | 正解    | 5  | <u>88</u>  |
| 間.10 A      |                     | 8   |              | 不正解   | 5  | 鼓器         |
| 18.11 A     |                     | A   |              | 正解    | 5  | <u>888</u> |
| 問.12 A      |                     | с   |              | 不正解   | 5  | 鼓器         |
| 間.13 A      |                     | A   |              | 正解    | 5  | 鼓器         |
| 間.14 A      |                     | A   |              | 正解    | 5  | <b>林田</b>  |
| 間.15 A      |                     | 8   |              | 不正解   | 5  | <u>88</u>  |
| 間.16 A      |                     | D   |              | 不正解   | 5  | <u>88</u>  |
| 間.17 A      |                     | A   |              | 正和    | 5  | 胡田         |
| 間.18 A      |                     | с   |              | 不正解   | 5  | <u>888</u> |
| 問.19 A      |                     | 8   |              | 不正解   | 5  | <u>888</u> |
| 問.20 A      |                     | D   |              | 不正解   | 5  | 胡田         |

| <b>TIPS</b><br>(役に立つ情報)                                                                                                    | 4. 受験                                                                                                    |
|----------------------------------------------------------------------------------------------------|----------------------------------------------------------------------------------------------------|
|                                                                                                    | 4-6. 更新試験合格通知・登録情報更新通知メールサンプル                                                                                                    |
|                                                                                                    | 4-6-1. 更新試験合格通知メール                                                                                                    |
| ・更新試験に合<br>格した場合は、<br>「更新試験合格                                                                                                    | 【日本損害保険協会】:損害保険大学課程・更新試験合格通知メール<br>XXXXXXXXXXX ●● ●● 様                                                                                                    |
| <ul> <li>         ・</li> <li>         ・</li> <li></li></ul> | 損害保険大学課程・更新試験に合格されましたので、募集人・資格情報システムの資格情報が更<br>新されました。<br>以下のURLをクリックし、ご自身の募集人ID、パスワードでログインのうえ、今回の損害保険大学                                                                                                    |
| <ul> <li>・認定更新申請</li> <li>が完了した場</li> </ul>                                                                                                    | 課程の認定更新申請手続きが完了している(申請情報のステータスが「申請受付済」になっている)ことをご確認ください。                                                                                                    |
| 合、「認定照会<br>画面」の「申請                                                                                                    | なお、認定更新申請手続きが完了していない場合は、認定更新申請手続きを行ってください。<br>https://agt.sonpo-shikaku.jp/                                                                                                    |
| 情報」の「ス<br>テータス」が<br>「申請受付済」                                                                                                    | ※本メールは、損害保険大学課程・更新試験の合格日の翌日(受験日が土曜日の場合は翌々<br>日)にお送りしています。                                                                                                    |
| となりますので、<br>ご確認ください                                                                                                    | ※認定更新申請の結果については、申請の翌月月初にメールでご連絡します。                                                                                                    |
| (5-2. 認定申                                                                                                    | ※本システムヘログインするには、「募集人ID」と「パスワード」が必要です。                                                                                                    |
| 請情報の確認)。                                                                                                    | ※本システムは、年末年始を除く月曜日から土曜日(祝日を含みます)の8時から20時まで稼働し<br>ています(年末年始の日程は、毎年9月に本システムでご案内します)。                                                                                                    |
|                                                                                                    | ※本システムへのアクセスが集中した場合、一時的につながりにくくなることがあります。つながら<br>ない場合は、ご迷惑をおかけしますが、しばらく時間をおいてから再度アクセスしてください。                                                                                                    |
|                                                                                                    | 《ご照会先》                                                                                                    |
|                                                                                                    | 省略                                                                                                    |
|                                                                                                    | ■この電子メールは、名宛人および申込担当者に通知するためのものです。そのため、名宛人お<br>よび申込担当者以外の方による利用は認められておりません。名宛人および申込担当者以外の<br>方による本電子メールの通信内容の公表、複写、転用、再配付等は行わないでください。万が一、<br>何らかの誤りによりこの電子メールを名宛人および申込担当者以外の方が受信された場合は、お<br>手数でも直ちに本メールを削除して頂きますようお願いいたします。 |
|                                                                                                    |                                                                                                    |
|                                                                                                    |                                                                                                    |
|                                                                                                    |                                                                                                    |
|                                                                                                    |                                                                                                    |

| TIPS<br>(役に立つ情報)             | 4. 受験                                                                                                    |
|------------------------------|----------------------------------------------------------------------------------------------------|
|                              | 4-6. 更新試験合格通知・登録情報更新通知メールサンプル                                                                                                    |
|                              | 4-6-2. 登録情報の更新通知メール                                                                                                    |
| 更新試験に合                       | 【日本損害保険協会】:登録情報の更新通知                                                                                                    |
| 格した場合は、                      | XXXXXXXXX ●● ●● 様                                                                                                    |
| が、合格日の                       | 募集人・資格情報システムの登録情報が更新されました。                                                                                                    |
| 翌日(日曜日・<br>年末年始は除<br>く)に送信され | 以下のURLをクリックし、ご自身の募集人ID、パスワードでログインのうえ、更新内容をご確認くだ<br>さい。                                                                                                    |
| ます。                          | https://agt.sonpo-shikaku.jp/                                                                                                    |
|                              | ※本システムは、年末年始を除く月曜日から土曜日(祝日を含みます)の8時から20時まで稼働しています。                                                                                                    |
|                              | 《資格情報(含む損害保険大学課程認定情報)、登録・届出情報の確認方法》                                                                                                    |
|                              | 損保代理店試験公式ホームページ(https://www.sonpo-dairiten.jp/jukenyoko/index.html)より<br>「募集人・資格情報システム取扱いマニュアル(個人向け)」の4.資格情報の確認、5.登録・届出情<br>報の確認または6.損害保険大学課程の認定をご参照ください。                                                                   |
|                              | 本システムへのアクセスが集中した場合、一時的につながりにくくなることがあります。つながらな<br>い場合は、ご迷惑をおかけしますが、しばらく時間をおいてから再度アクセスしてください。                                                                                                    |
|                              |                                                                                                    |
|                              |                                                                                                    |
|                              | ■この電子メールは、名宛人および申込担当者に通知するためのものです。そのため、名宛人お<br>よび申込担当者以外の方による利用は認められておりません。名宛人および申込担当者以外の<br>方による本電子メールの通信内容の公表、複写、転用、再配付等は行わないでください。万が一、<br>何らかの誤りによりこの電子メールを名宛人および申込担当者以外の方が受信された場合は、お<br>手数でも直ちに本メールを削除して頂きますようお願いいたします。 |
|                              |                                                                                                    |

| <b>TIPS</b><br>(役に立つ情報)                      | 4. 受験                                                                                                    |   |
|----------------------------------------------|----------------------------------------------------------------------------------------------------|---|
| 損保大学課程<br>更新試験の受<br>験履歴を確認す<br>ることができま<br>す。 | <ul> <li>4-7. 受験履歴の確認</li> <li>4-7-1. 募集人・資格情報システムにログインし、4-1-1~4-1-4の手順により、損害保険大学課程・認定<br/>照会画面に進み、【受験・履歴確認】をクリックしてください。なお、既に損害保険大学課程・認定照会画<br/>面が表示されている場合は、そのまま4-7-2.の手順に進むことができます。</li> <li>3. 更新試験</li> </ul>                                                                                                    | ] |
| 受験履歴は認<br>定有効期限日<br>の9か月後まで<br>閲覧できます。       | ① 更新記録の中込はこちろから行います。         「受験コース」を選択のうえ、「受験申込」を押して人会子紙きを行って下さい。②のステータスが「受験可」と表示されると更新試験が受験可能となります。別途、<br>メールでもご案件いたします。(空機手数料が)179までご人会子紙きを行って下さい。③のステータスが「受験可」と表示されると更新試験が受験可能となります。別途、<br>メールでもご案件いたします。(空機手数料が)179までご人会子紙きを行って下さい。②のステータスが「受験可」と表示されると更新試験が受験可能となります。別途、<br>ステース: ○専門コース ○コンサルティングコース         ● 要申込       入金状況確認・キャンセル         ③ 更新記録の交気焼および範囲確認はこちらから行います。         ● 要申込       入金状況確認・キャンセル         ④ 要新記録の交気焼および範囲確認はこちらから行います。         ● 素料申込後、ステータスが「空験可」となっているか確認し、「受験コース」を選択のうえ、「受験・風湿確認」を押して下さい。損害保険大学課程更新試験サイトで<br>更新記録を受験し、「接点」ボタンを押して下さい。         ● 素料記録を使用しているです。         ● 素料・口込ま、ステータスが「空験可」となっているか確認し、「受験コース」を選択のうえ、「受験・風湿確認」を押して下さい。「損害保険大学課程更新試験サイトで<br>更新記録を受験」、「接点」ボタンを押して下さい。         ● 素料       ● 素料・日本         ● 素料       ● 素料・日本         ● 素料・日本       ● 素料・日本         ● 素料・日本       ● 2020060113000000000043 |   |
|                                              | 飲材閲覧       使味・夏屋確認       こちらをクリックしてください。         マイページへ       マイページへ         Copyright © The General Insurance Association of Japan. All rights reserved.       個人情報保護方針                                                                                                    |   |
|                                              |                                                                                                    |   |

# 報) 4. 受験

## 4-7. 受験履歴の確認

4-7-2. 損保大学課程更新試験サイトのポータル画面に遷移しますので、【試験履歴】から該当する実施回をクリックしてください。

| 秋种石                | :専          | 門コース                     | 史新試験(2020年)                   | 12月~2021年11月第 | 美施) |     |
|--------------------|-------------|--------------------------|-------------------------------|---------------|-----|-----|
| 合格ライン              | :70         | 0 %                      |                               |               |     |     |
|                    |             |                          |                               |               |     |     |
|                    |             |                          | 試易                            | <b>険開始</b>    |     |     |
| こち<br>試験履歴         | らをクリ        | ックして                     | 試 月<br>ください。                  | <b>读開始</b>    |     |     |
| こち<br>試験履歴<br>結果反映 | らをクリ<br>実施回 | ックし <del>て</del><br>実施時間 | 武 男<br>ください。<br><sup>遐点</sup> | 後開始           | 合正  | 実施日 |

#### く注意>

【即実行】は、募集人・資格情報システムへの試験結果の登録ができなかった場合にクリックするボタンです(4-9)。試験結果が正常に登録している状態で【即実行】をクリックした場合は、以下のエラー画面が 表示されますので、【閉じる】をクリックしてください。

| メッセージ                                           |   | 閉じる | こちらをクリ |
|-------------------------------------------------|---|-----|--------|
| 処理を続行できません。<br>「閉じる」ボタンを押下して<br>再席が期をかしましてください。 |   |     | 」ださい。  |
| 丹皮処理さいが直していたでい。                                 |   |     |        |
| メッセージ詳細                                         |   |     |        |
| 該当する更新試験の結果は、既に連携済です                            | 0 |     |        |
|                                                 |   |     |        |
|                                                 |   |     |        |
|                                                 |   |     |        |

| 11P3<br>(役に立つ情報) | 4. 受験    |        |                              |               |              |      |                     |          |          |
|------------------|----------|--------|------------------------------|---------------|--------------|------|---------------------|----------|----------|
|                  | 4-7. 受験  | 履歴の研   | 隺認                           |               |              |      |                     |          |          |
|                  | 4−7−3. 確 | 認を終了す  | けるときは、【                      | 閉じる】をク        | フリックしてくオ     | ださい。 |                     | ちらをクリン   | ックしてくださし |
|                  |          | 教科名    | : 専門コース                      | 更新試験(2020年    | 12月~2021年11月 | 実施)  | 閉じる 🔀               |          |          |
|                  |          | 合格ライン  | <ul><li>&gt; :70 %</li></ul> | 2010020(20201 |              | ~    |                     | ]        |          |
|                  |          |        |                              | ≣-#° B        | 除图检          |      |                     |          |          |
|                  |          | きまたのでは |                              | ة <i>ب</i> لم | 秋 I刑 X口      |      |                     |          |          |
|                  |          | 結果反映   | 実施回 実施時間                     | 得点            | 得点率          | 合否   | 実施日                 |          |          |
|                  |          | 即実行    | 7 01:00:03                   | 0点 / 100点     | 0%           | 不合格  | 2020/06/01 18:36:16 |          |          |
|                  |          | 即実行    | 6 00:10:08                   | 5点 / 100点     | 5%           | 不合格  | 2020/06/01 16:47:41 |          |          |
|                  |          | 即実行    | 5 🔲 00:09:22                 | 35点 / 100点    | 35%          | 不合格  | 2020/06/01 16:37:14 |          |          |
|                  |          | 即実行    | 4 00:00:36                   | 35点 / 100点    | 35%          | 不合格  | 2020/05/29 10:27:54 |          |          |
|                  |          | 即実行    | 3 00:00:58                   | 35点 / 100点    | 35%          | 不合格  | 2020/05/28 19:36:25 |          |          |
|                  |          | 即実行    | 2 🛛 00:00:28                 | 15点 / 100点    | 15%          | 不合格  | 2020/05/28 19:02:27 |          |          |
|                  |          | 即実行    | 100:00:24                    | 20点 / 100点    | 20%          | 不合格  | 2020/05/28 10:01:48 |          |          |
|                  |          |        |                              |               |              |      | 閉じる 🔀               |          |          |
|                  |          |        |                              |               |              |      |                     | -+ - + - | 11       |

4-7-4. ログアウト画面が表示されますので、【×】をクリックして画面を閉じてください。

4. 受験

# 4-8. 教材閲覧・受験ができない場合の対応(エラーが表示された場合のみ)

<u>教材閲覧および受験の際に、ブラウザの左下に「ページでエラーが発生しました。」というメッセージが</u> 表示された場合は、4-8-1の手順でセキュリティ設定を変更してください。

| 3  | 受験コース: ○専門コーズ   | マー 〇コンサルティングコー | -7    |                       |  |
|----|-----------------|----------------|-------|-----------------------|--|
| 受  | ·<br>験申込 入金状況確認 | ・キャンセル         |       |                       |  |
| 選択 | 受験コース           | 受験有効期限月        | ステータス | 申込No.                 |  |
| 0  | 専門コース           | 2020/11        | 受験中   | 202006011300000000043 |  |
|    | コンサルティンクコース     |                |       |                       |  |
| 教材 | 才閲覧 受験·履歴確認     |                |       |                       |  |
|    |                 |                |       |                       |  |

4-8-1. ブラウザ上でインターネットオプションを開いて「詳細設定」タブをクリックし、「セキュリティ」の 項目中の「ネイティブXMLHTTPサポートを有効にする」をチェックのうえ、【OK】をクリックしてください。

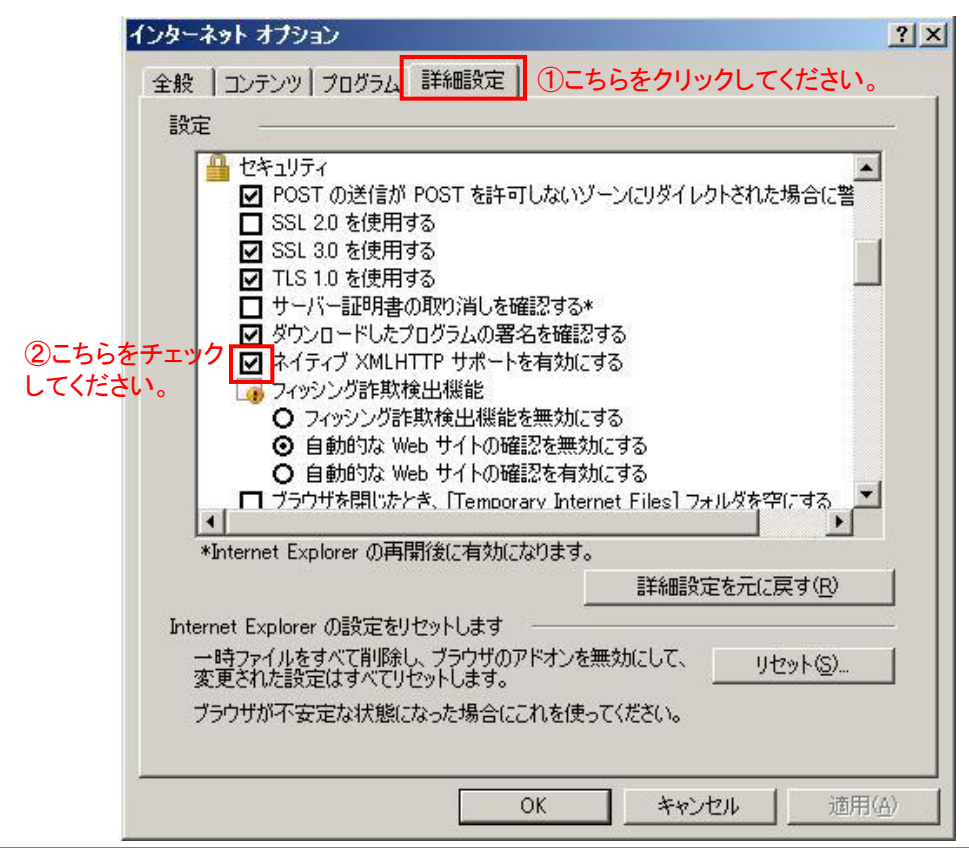

| 7   | ΓΙΡ | S          |    |                |
|-----|-----|------------|----|----------------|
| 四1- | ÷-  | <b>~</b> / | 丰盐 | <del>7</del> ) |

受験 4

| (役に立つ情報)                                                              |                                                                                                    |  |  |  |  |  |  |
|-----------------------------------------------------------------------|----------------------------------------------------------------------------------------------------|--|--|--|--|--|--|
|                                                                       | 4-9. 試験結果の登録(ステータスが「合格」になっていない場合のみ)                                                                                                    |  |  |  |  |  |  |
|                                                                       | <u>以下の画面のとおり、更新試験に合格したにもかかわらず、損害保険大学課程・認定照会画面(4-3.の</u><br>画面)において、ステータスが「受験中」のままで「合格」になっていない場合は、試験結果が募集人・資<br>格情報システムに登載されていません。システムの翌稼動日までに自動的に登載されますが、受験当日<br>に試験結果を登載したい場合は、次の手順により、ご自身で試験結果を登載してください。                                                                                                    |  |  |  |  |  |  |
| 試験結果が募<br>集人・資格情報<br>システムに登載<br>されている場合<br>は、改めて登録<br>する必要はあり<br>ません。 | <ul> <li>3. 更新試験</li> <li>③ 更新試験の申込はこちらから行います。</li> <li>「受験コースと選択のうえ、「受験申込」を押して入金手続きを行って下さい。②のステータスが「受験可」と表示されると更新試験が受験可能となります。別途、メールでもご案内いたします。(受験申込和力時までに入金された場合は、本システム翌稼働日に「受験可」に変わります。)なお、更新試験はwebにより自宅のパソコン等で受験します。</li> <li>② 受験コース: ○専門コース ○コンサルティングコース</li> <li>● 愛験コンス へ金状況確認・キャンセル</li> <li>③ 更新試験の受験および履歴確認はこちらから行います。</li> <li>○ 受験す込後、ステータスが「受験可」となっているか確認、「受験コース」を選択のうえ、「受験・履歴確認」を押して下さい。損害保険大学課程更新試験サイトで更新試験を受験し、「採点」ボタンを押して下さい。</li> <li>試験は20時までに必ず採点まで終了して下さい。</li> <li>● 読録コースを選択のうえ「「気い」の数材を閲覧することができます。なお、製本された数材を購入することも可能です。</li> </ul> |  |  |  |  |  |  |
|                                                                       | 選択 受験コース 受験有効期限月 ステータス 申込No.                                                                                                    |  |  |  |  |  |  |
|                                                                       | 専門ロース         2020/11         受験中         20200601130000000043           コンサルティングコース                                                                                                    |  |  |  |  |  |  |
|                                                                       | ***#195 ************************************                                                                                                    |  |  |  |  |  |  |
|                                                                       | Copyright © The General Insurance Association of Japan. All rights reserved. 個人情報保護方針                                                                                                    |  |  |  |  |  |  |
|                                                                       | <ul> <li>4-9-1.【受験・履歴確認】をクリックしてください。</li> <li>3.更新試験</li> <li>① 更新試験の申込はこちらから行います。</li> <li>『受験コースド選択のうえ、「受験申込」を押して入会手続きを行って下さい。②のステータスが「受験可」と表示されると更新試験が受験可能となります。別途、メールでもご案内いたします。(受験申込利が17時までに入会された場合は、本システム翌稼働日に「受験可」に変わります。)</li> <li>なお、更新試験はwebにより自宅のパソコン等で受験します。</li> <li>「受験コース: ○専門コース ○コンサルティングコース</li> <li>受験申込 入金状況確認・キャンセル</li> </ul>                                                                                                    |  |  |  |  |  |  |
|                                                                       | ② 更新試験の受験および履歴確認はこちらから行います。         受懸申込後、ステータスが「受懸可」となっているか確認し、「受験コース」を選択のうえ、「受験・履歴確認」を押して下さい。損害保険大学課程更新試験サイトで         更新試験と20時までに必ず採点まで終了して下さい。         試験は20時までに必ず採点まで終了して下さい。(更新試験は受験有効期限月まで何回でも受験することができます。ただし、合格後は再受験できません。)         受験コースを選択のうえ「教材閲覧」を押すと、PDFファイルの教材を閲覧することができます。なお、製本された教材を購入することも可能です。         選択       受験コース         空験コース       空験有効期限月         ステータス       申込No.         ●       専門ロース         2020/11       受験中         20200601130000000043         コンサルティングコース       こちらをクリックしてください。                                            |  |  |  |  |  |  |
|                                                                       | マイページへ<br>Copyright © The General Insurance Association of Japan. All rights reserved.<br>(個人情報保護方針                                                                                                    |  |  |  |  |  |  |

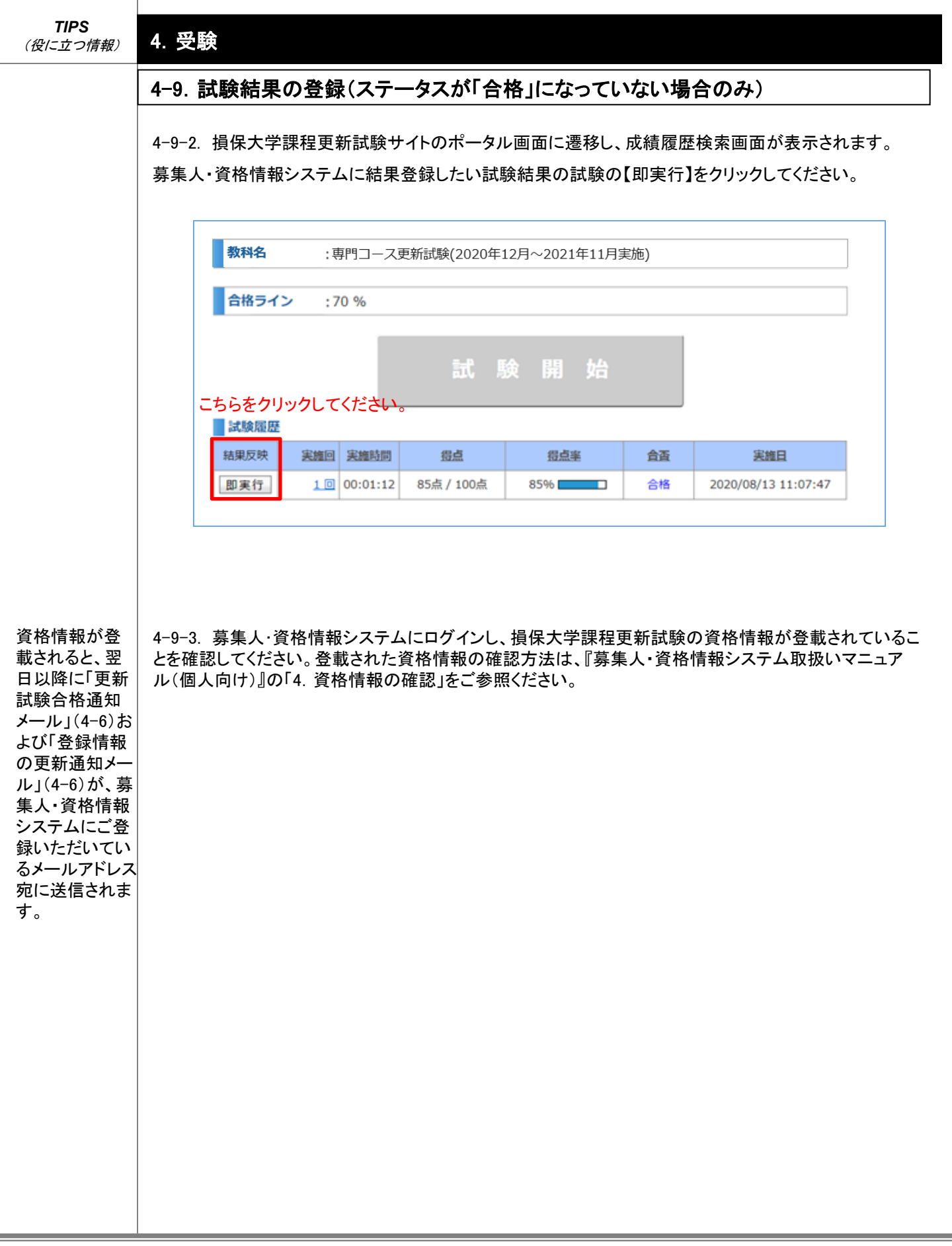

ご自身で認定

更新申請を行う

場合は、新規認

定申請と同様に、

「募集人・資格

情報システム」 から、本人が申

請してください。 他人による代理 申請や代表者 による一括申請 はできません。

# 5. 認定更新·認定証発行

## 5-1. 認定更新(認定申請情報が自動的に連携されなかった場合)

5-1-1. 4-5-2で認定更新の申請手続きが完了しなかった(「認定更新申請手続きが行えませんでした」という文言が表示された)場合は、認定有効期限までに、ご自身で認定更新の申請手続きを行っていただく 必要があります。損保大学課程の認定更新要件を充足した方は、以下のURLから、ご自身の募集人ID、パ スワードでログインのうえ、認定更新申請を行ってください。

https://agt.sonpo-shikaku.jp/

「2-1-2」のログイン画面から募集人ID、パスワードでログインし、【損害保険大学課程】をクリックしてください。

#### 募集人・資格情報システム

| 募集 〇〇一様 (ID: 510000                             | /0011)                                                     |                                                      | ログイン日時:2019年09月30日 10時00分 |
|-------------------------------------------------|------------------------------------------------------------|------------------------------------------------------|---------------------------|
| マイページ                                           | マイページ                                                      |                                                      |                           |
| 受験申込                                            | ブラウザの戻るボタンを使用すると再度ロ                                        | コグインが必要なため、使用しないで下さい。                                |                           |
| 空席照会                                            | 日本損害保険協会からのお知らせ                                            |                                                      |                           |
| 受験票の印刷<br>試験結果の確認<br>申込状況等                      |                                                            |                                                      | $\hat{}$                  |
| 資格情報照会 こちらを                                     | クリックしてくたさい。 有効期限・認定申請に関するご案内                               | 1                                                    |                           |
| 損害保険大学課程<br>認定申請・認定情報照会<br>更新試験申込・受験            | <ul> <li>有効期限が近づいている資格が</li> <li>有効期限が近づいている認定が</li> </ul> | あります。「資格情報照会」からご確認ください。<br>あります。「損害保険大学課程」からご確認ください。 | Ĵ                         |
| 代理店登録情報照会                                       | 募集人基本情報                                                    |                                                      |                           |
| メールアドレス設定                                       | 項目名                                                        | 内容                                                   |                           |
| ポラロード亦有                                         | 募集人ID                                                      | 510000011                                            |                           |
|                                                 | 氏名(漢字)                                                     | 募集 〇〇一                                               |                           |
| お問い合せ                                           | 氏名(力ナ)                                                     | ボシュウ ゼロゼロイチ                                          |                           |
|                                                 | 生年月日                                                       | 1951年01月01日(昭和26年01月01日)                             |                           |
| ログアウト                                           | 1生 別                                                       | 男性                                                   |                           |
|                                                 | メールアドレス                                                    | test01@test.01                                       |                           |
|                                                 | 前回ログイン日時                                                   | 2019年09月02日 18時39分                                   |                           |
| セキュリティー保護のため、高度な<br>128ビットSSL暗号化通信を導入して<br>います。 | 前回パスワード変更日                                                 |                                                      |                           |
|                                                 |                                                            |                                                      |                           |

#### Copyright © The General Insurance Association of Japan. All rights reserved.

個人情報保護方針

#### 5-1-2. 申請コースおよび申請内容を選択し、【次へ】をクリックします。

|                               | .) - 45% (LD: 510000011)                                                    |                                                |                               |                                                          |                   | Ц <u>Э</u>        | 1ノ日時:2019年09 | H 30 H        |
|-------------------------------|-----------------------------------------------------------------------------|------------------------------------------------|-------------------------------|----------------------------------------------------------|-------------------|-------------------|--------------|---------------|
| マイペ                           | <u>ージ</u> »損害保険大学                                                           | 課程·認定則                                         | <b>照</b> 会                    |                                                          |                   |                   |              |               |
| 本画面                           | では、「認定の申請」、「認定性                                                             | 輯の確認」およ                                        | び「更新試験の申辺                     | ・受験」をすることがで                                              | きます。              |                   |              |               |
| 1.<br>各種申<br>認定の<br>「申請<br>申調 | 窓定申請<br>申請 損害保険大学課程の概3<br>回申請はこちらから行います。<br>コース」、「申請内容」を選択の<br>請コース: ○専門コース | 夏については <u>こち</u><br>うえ、「次へ」を担<br>〇コンサルテ・       | いた<br>してください。認定す<br>イングコース    | <b>てします。</b><br><sup>更新申請にあたり、更新<br/>次<sup>4</sup></sup> | 試験を受験する方は、        | <u>こちら</u><br>こたり | 1…カ1 デノ      | ′+ <u>°</u> - |
| ₽                             | ■請内容: ○新規 ○夏                                                                | 〔新 ○復活                                         |                               | ~                                                        |                   | らをク               | 1990 CC      | 120           |
| あなた<br>認定申<br><b>選択</b>       | が申請した認定の申請状況は<br>=請は月に一度、毎月末日に承<br>認定コース                                    | 以下のとおりで <sup>。</sup><br>認され、翌月の<br><b>申請区分</b> | す。<br>初旬に申請結果が反<br><b>申請日</b> | で映されます。<br><b>ステータス</b>                                  | <u>明細表示</u><br>備考 |                   |              |               |
|                               | 専門ロース                                                                       | 新規                                             | 2017年04月30日                   | 申請完了(承認)                                                 |                   |                   |              |               |
|                               | コンサルティングコース                                                                 |                                                |                               |                                                          |                   |                   |              |               |
| <b>2. 読</b><br>あなた            | 8定情報&認定証等発<br>が取得した認定情報は以下の                                                 | <b>行</b><br>とおりです。                             | 認定番号                          | 認定日                                                      | 認定有効期限            | 沙字同体              | 动中的法口        | 明細調           |
| ALC: N                        |                                                                             | 2.7                                            | 認定方法                          | 次回認定更新<br>予定年月                                           | 年月日               | POCT3 M           | водяхлян     | Data          |
|                               | 専門コース                                                                       | 有効                                             | \$00000369                    | 2017年04月30日<br>2022年04月                                  | 2022年10月31日       | 日本損害<br>保険協会      |              |               |
| 0                             |                                                                             |                                                |                               |                                                          |                   |                   |              |               |
| 0                             | コンサルティングコース                                                                 |                                                |                               |                                                          |                   |                   |              |               |

がない方

い。

ている方

されたことを確認 後、あらためて「5-1-1」からの手順に より認定更新申請 してください。

# 5. 認定更新·認定証発行

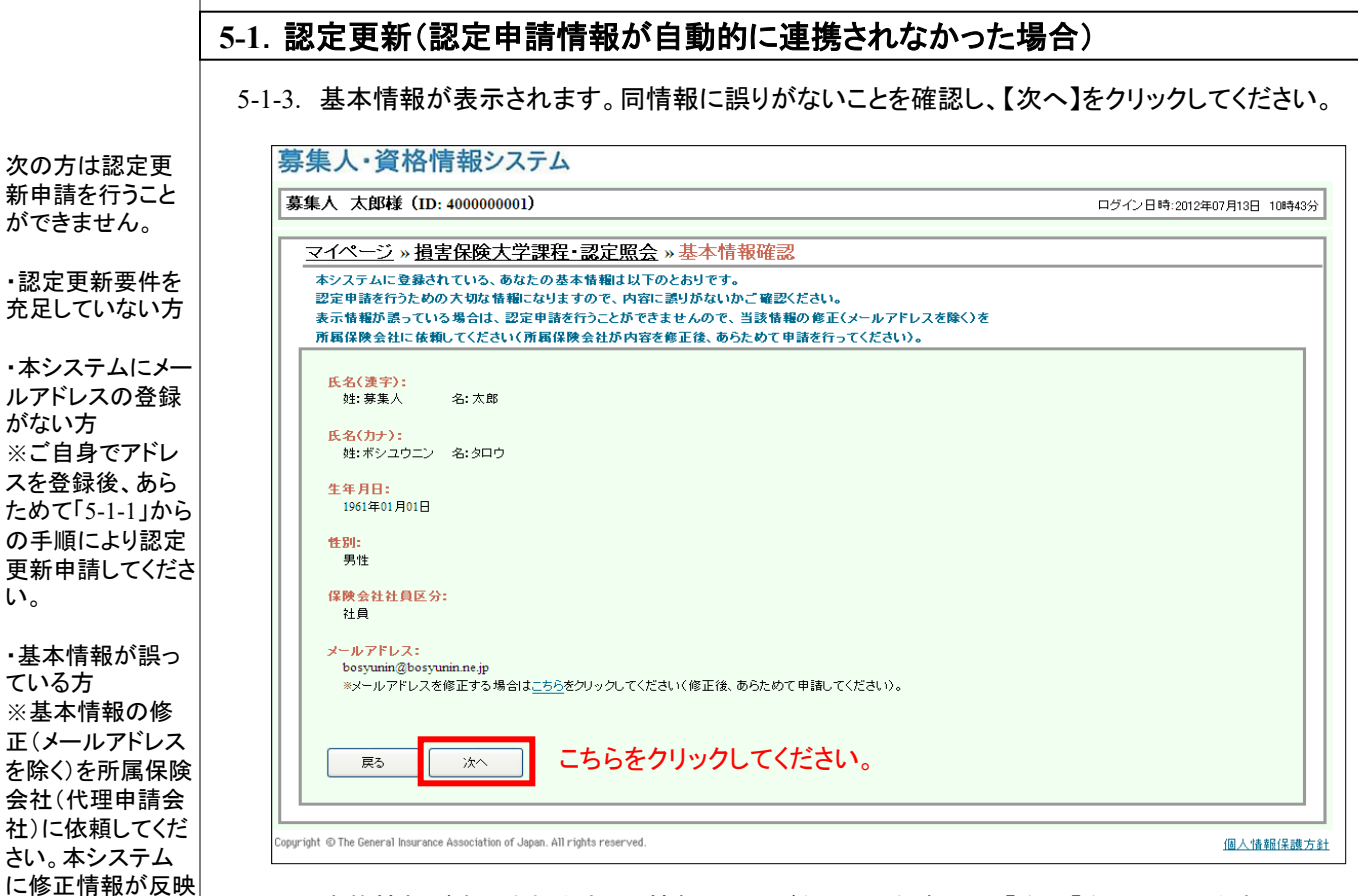

#### 5-1-4. 資格情報が表示されます。同情報に誤りがないことを確認し、【次へ】をクリックします。

| 1-1」からの手順に             | 募集人・資格情報システム                                                                 |                           |
|------------------------|------------------------------------------------------------------------------|---------------------------|
| より認定更新申請               | 募集人 太郎様 (ID: 400000001)                                                      | ログイン日時:2016年12月26日 10時12分 |
| してください。                | マイページッ損実保険大学課程・認定昭会ッ其大情報確認、認定要件                                              |                           |
|                        | <u> 、 、 、 、 、 、 、 、 、 、 、 、 、 、 、 、 、 、 、</u>                                |                           |
| ・資格情報が誤っ               | 認定申請を行うための大切な情報になりますので、内容に誤りがないかご確認ください。                                     |                           |
| ている方                   | 表示情報が誤っている場合は、認定申請を行うことができませんので、当該情報の修正を<br>新聞の除止を                           |                           |
| ※資格情報の修                | 加病研究会社に政策してくためい加病研究会社の科学で移正数、のつためて単語で行うてくためい。                                |                           |
| 正を所属保険会社               | 申請区分:                                                                        |                           |
| に依頼してください。             | 新規申請                                                                         |                           |
| 本システムに修正               | 1000                                                                         |                           |
| 情報が反映したこ               | - 損保一般試験(有効期限)                                                               |                           |
| とを確認後、あらた              | 1                                                                            |                           |
| めて[5-1-11からの           | 損保一般試験(火災) :2020年10月31日                                                      |                           |
| 手順により認定由               |                                                                              |                           |
| 請してください。               | ・「コンサルティングコース」試験(合格判定日)<br>コンサルティングコース試験(新想):2014年06月01日                     |                           |
|                        |                                                                              | ,                         |
| ち記の「試験会体               |                                                                              |                           |
|                        | 「直球曲正年数 : 1年 80 万<br>」 し記の登録屋東を動が実際のを動と思たる場合は、し記の加盟な合めて、いての登録屋東を目ませる。        | 左記の項目は、コン                 |
| 旧牧」は、脳足史               | 登録品出生数(通算)に正しい情報を入れてください。                                                    | サルティングコース                 |
| 新中間を150にの<br>に必要した7 使却 | * 通見して2年以上の登録届出年数が確認でされば、全ての登録届出年数を入力する必要はありません。                             | の埋合のみまテキ                  |
| に必安となる情報               |                                                                              |                           |
| のみか表示されま               | 登録届出年数(通算) : 02 ▽ 年 02 ▽ か月                                                  |                           |
| 9 。                    |                                                                              |                           |
|                        |                                                                              |                           |
|                        | 戻る 次へ こちらをクリック」 てください                                                        |                           |
|                        |                                                                              |                           |
|                        |                                                                              |                           |
|                        | Copyright © The General Insurance Association of Japan. All rights reserved. | 個人情報保護方針                  |

| 515                 |                                                                                                    | ~~~~~~~~~~~~~~~~~~~~~~~~~~~~~~~~~~~~~                                                                |
|---------------------|----------------------------------------------------------------------------------------------------|----------------------------------------------------------------------------------------------------|
| し、【                 | · 中間内谷のよび中間内谷に関する言利争項が表示されます。内存<br>誓約します】をチェックのうえ、【次へ】をクリックします。                                                                                                    | 合に誤り(偽り)がないこと                                                                                        |
| 奏                   | <b>募集人・資格情報システム</b>                                                                                                    |                                                                                                    |
| Ş                   | 募集人 太郎様(ID: 400000001)                                                                                                    | ログイン日時:2012年07月13日 10時43分                                                                            |
| Г                   | <u>マイページ</u> » 損害保険大学課程・認定照会 » 基本情報確認 » 認定要件 » 申請誓約                                                                                                    |                                                                                                    |
|                     | 申請内容および申請内容に関する誓約事項を確認いただき、「誓約します」をチェックのうえ、「次へ」ボタンを押してくださ<br>                                                                                                    | <i>د</i> ر                                                                                           |
|                     | 試験合格情報:<br>- 損保一般試験(有効期限)<br>損保一般試験(基礎) :2017年10月31日<br>損保一般試験(自動車) :2017年10月31日                                                                                                    |                                                                                                    |
|                     | * 「専門コース」[風厥(合格判定日)<br>専門コース試験(更新) : 2015年06月26日<br>申諸内容に関する誓約                                                                                                    |                                                                                                    |
|                     | 私は、以下について著約します。<br>なお、申請内容=客約内容に例があった場合、または申請後・認定期間中に認定要件を充たさなくなった場合<br>には、認定の取消しについて具議を申し立てません。                                                                                                    |                                                                                                    |
|                     | ・設定申請内容に連係がないこと<br>・認定申請日の部年以内に保険募集に関し、著しく不通当な行為がないこと<br>・将来にわたり、反社会的努力に該当しないこと、および同努力と関係を特たないこと                                                                                                    |                                                                                                    |
|                     | 反社会的勢力の詳細は二方ら                                                                                                    |                                                                                                    |
|                     | ①チェックしてください。                                                                                                    |                                                                                                    |
|                     |                                                                                                    |                                                                                                    |
|                     | (図 注 刻 () アークアク ( く く と く ) 。 ( ) ( ) ( ) ( ) ( ) ( ) ( ) ( ) ( ) ( )                                                                                                    |                                                                                                    |
|                     |                                                                                                    | (B.). (#10/2 #4-                                                                                     |
| Cop                 | (学 産 物)ます<br>(アー・アー・アー・アー・アー・アー・アー・アー・アー・アー・アー・アー・アー・ア                                                                                                    | 個人情報保護方                                                                                              |
| Cop<br>5-1-6<br>チェッ |                                                                                                    | <sup>個人情報保護方</sup><br>確認し、「同意します」を                                                                   |
| 5-1-6<br>チェッ        | <ul> <li>         「戻る」         、         、         、</li></ul>                                                                                                    | <u>@人情報保護方</u><br>隺認し、「同意します」を                                                                       |
| 5-1-6<br>チェッ<br>夏   |                                                                                                    | <u>個人情報保護方</u><br>在認し、「同意します」を<br>ログイン日時2013年02月05日 028                                              |
| 5-1-6<br>チェッ<br>夏   |                                                                                                    | (個人情報保護方)<br>御記し、「同意します」を<br>ロヴイン日時2013年02月05日 028<br>約 ≫ 掲載同意                                       |
| 5-1-6<br>チェッ        |                                                                                                    | <u>個人情報保護方</u><br>在認し、「同意します」を<br>ログイン日時2013年02月05日 028<br><u>約 » 掲載同意</u><br>を押してください。              |
| 5-1-6<br>チェッ<br>夏   | 図       2       こちらをクリックしてください。         xx       2       こちらをクリックしてください。         xyright © The General Insurance Association of Japan. All rights reserved.                                                                                                    | 個人情報保護方<br>在認し、「同意します」を<br>ログイン日時2013年02月05日 028<br>約 » 掲載同意<br>を押してください。                            |
| 5-1-6<br>チェッ        | 国本       ②こちらをクリックしてください。         東3       本         2.5. 損保協会ホームページへ掲載する項目が表示されます。内容を研 のクのうえ、【次へ】をクリックします。         事業人、資格情報システム         第集人、資格情報システム         第集人、資格情報システム         第集人、大郎様(ID: 1234567890)         マイページ、掲書保険大学課程・認定照会、基本情報確認、認定要件、申請警察         指保協会ホームページへ掲載する項目第について確認いただき、「同意します」をチェックのうえ、「次へ」ボタン:         第保協会ホームページへ掲載する項目第について確認いただき、「同意します」をチェックのうえ、「次へ」ボタン:         第保協会ホームページへ掲載する項目第について確認いただき、「同意します」をチェックのうえ、「次へ」ボタン:         第保協会ホームページへ掲載する項目第について確認いただき、「同意します」を手ょっクのうえ、「次へ」ボタン:         第保協会ホームページへの掲載同意         私は、指常保険大学課程認定者として、損保協会ホームページに以下の項目が表示されることに同意します。<br>また、損保協会ホームページに表示されることに伴い、消費者から私の連絡先について既会があった場合には、<br>損保協会において本システムで登載情報を確認のうえ、消費者に対し、連絡先に「所属代理店名」および「代理店所 ・氏名(演字)<br>・氏名(力・)                                                                  | 個人情報保護方<br>在認し、「同意します」を<br>ログイン目時2013年02月05日 020<br>約 » 掲載同意<br>を押してください。                            |
| 5-1-6<br>チェッ<br>夏   | 図       ()))         ())       ())         ())       ())         ())       ())         ())       ())         ())       ())         ())       ())         ())       ())         ())       ())         ())       ())         ())       ())         ())       ())         ())       ())         ())       ())         ())       ())         ())       ())         ())       ())         ())       ())         ())       ())         ())       ())         ())       ())         ())       ())         ())       ())         ())       ())         ())       ())         ())       ())         ())       ())         ())       ())         ())       ())         ())       ())         ())       ())         ())       ())         ())       ())         ())       ())         ())       ())         ()) | (個人情報保護方)     街部にます」を     ログイン日時2013年02月05日 028     203 * 掲載同意     を押してください。     (在地))を回答することに同意します。 |
| 5-1-6<br>チェッ<br>厚   |                                                                                                    | 個人情報保護方<br>在認し、「同意します」を<br>ログイン目時2013年02月03日 028<br>約 » 掲載同意<br>を押してください。<br>行在地」)を回答することに同意します。     |
| 5-1-6<br>チェッ<br>夏   | (回転します)         (の) こちらをクリックしてください。           (ア)         (2) こちらをクリックしてください。           (ア)         (2) こちらをクリックしてください。           (ア)         (2) こちらをクリックしてください。           (ア)         (1) (1) (1) (1) (1) (1) (1) (1) (1) (1)                                                                                                    | 個人情報保護方<br>在認し、「同意します」を<br>ログイン日時2013年02月05日 028<br>約 » 掲載同意<br>を押してください。                            |

| TIPS           |                                                                                              |   |
|----------------|----------------------------------------------------------------------------------------------|---|
| (役に立つ情報)       | 5. 認定更新•認定証発行                                                                                |   |
|                | 5-1 認定更新(認定申請情報が自動的に連携されなかった場合)                                                              |   |
|                |                                                                                              |   |
|                | 5-1-7. 申請内容を確認し、【申請】をクリックします。                                                                |   |
|                | 募集人・資格情報システム                                                                                 | ] |
|                | 募集人 太郎様(ID: 400000001)         ログイン日時 2012年07月18日 10時48分                                     |   |
|                | <u>マイページ » 損害保険大学課程・認定照会 » 基本情報確認 » 認定要件 » 申請誓約 » 掲載同意 » 確認</u>                              |   |
|                | 申請情報確認後、「申請」ボタンを押してください。誤りがあれば修正をお願いします。                                                     |   |
|                | 中時代審察                                                                                        |   |
|                |                                                                                              |   |
|                | 申請区分:<br>更新申請                                                                                |   |
|                | 申請内容に関する語約:<br>類約 ます                                                                         |   |
|                |                                                                                              |   |
|                | 同意します                                                                                        |   |
|                |                                                                                              |   |
|                |                                                                                              |   |
|                | 厚る 単語 ころらをクリックしてくたさい。                                                                        |   |
|                | Copyright © The General Insurance Association of Japan. All rights reserved. 個人情報(登職方金)      |   |
|                |                                                                                              |   |
|                | 5-1-8. 認定更新申請が完了します。引き続き、【認定照会】をクリックします。                                                     | _ |
| ·認定更新申請        | 募集人・資格情報システム                                                                                 |   |
| が完了したことをお知らせする |                                                                                              |   |
| メールは送信さ        | <u>マイページ</u> » <u>損害保険大字課程・認定照会</u> » 基本情報確認 » 認定要件 » 申請誓約 » 掲載同意 » 確認 » 元 了<br>認定申請が完てしました。 |   |
| れません。          | 申請結果は、システムにご登録いただいているメールアドレス完てにご送信します。                                                       |   |
|                | 甲酸化合物 (約2ス:                                                                                  |   |
|                | 朝12-ス<br>由線反公・                                                                               |   |
|                | 更新申請                                                                                         |   |
|                | 申請内容に関する誓約:<br>響約します                                                                         |   |
|                | 損保協会ホームページへの掲載同意:<br>回知」ます                                                                   |   |
|                |                                                                                              |   |
|                |                                                                                              |   |
|                |                                                                                              |   |
|                |                                                                                              |   |
|                | LCopyright © The General Insurance Association of Japan. All rights reserved                 |   |
|                |                                                                                              |   |

# 5. 認定更新 · 認定証発行

## 5-2. 認定申請情報の確認

・認定更新申請の結果は、申請された月の翌月の上旬にメールでご連絡します。

・認定更新が完 了すると、「ス テータス」が「申 請完了(承認)」 となります。 5-2-1.「申請情報」内で申請したコースの「ステータス」が「申請受付済」となりますので、ご確認ください。 募集人・資格情報システム 募集 〇〇一様 (ID: 510000011) ログイン日時:2019年09月30日 10時00分 マイページ»損害保険大学課程・認定照会 本画面では、「認定の申請」、「認定情報の確認」および「更新試験の申込・受験」をすることができます。 1. 認定申請 各種申請 損害保険大学課程の概要についてはこちら 認定の申請はこちらから行います。 「申請コース」、「申請内容」を選択のうえ、「次へ」を押してください。認定更新申請にあたり、更新試験を受験する方は<u>こちら</u> 申請コース: ●専門コース ●コンサルティングコース 申請内容: 〇新規 〇更新 〇復活 申請情報 あなたが申請した認定の申請状況は以下のとおりです。 申請情報は申請月の末日に承認され、申請月の翌月第一営業日に反映します。 明細表示 申請区分 備考 認定コース 申請日 ステータス 選択 こちらを確認してください。 ○ 専門コース 新規 2019年09月30日 申請受付済 コンサルティングコース 申請キャンセル

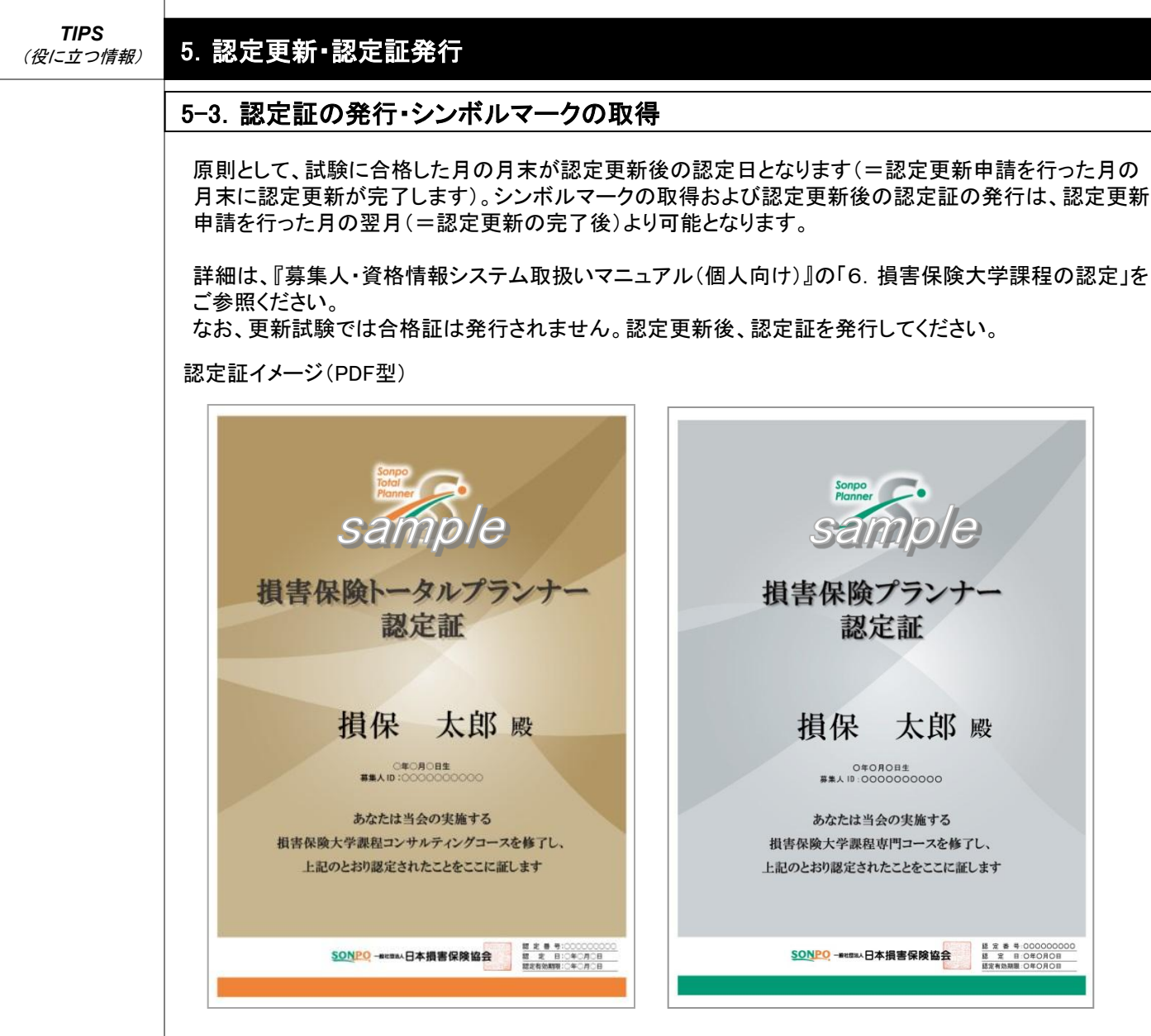

#### 認定証イメージ(カード型)

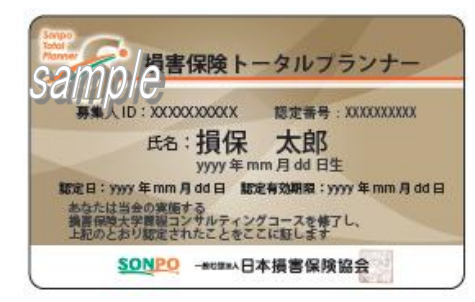

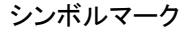

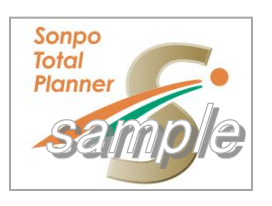

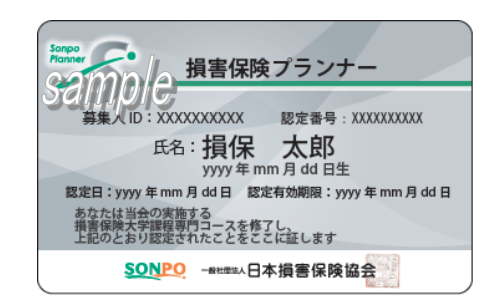

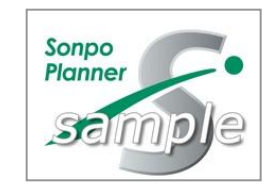